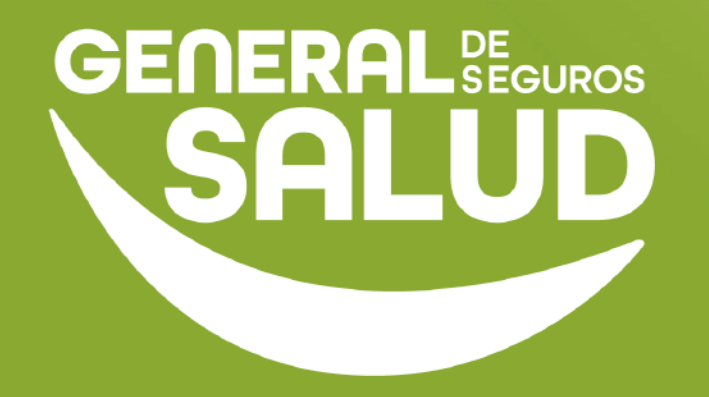

# MANUAL DE USUARIO

### Facturación WeeClinic®

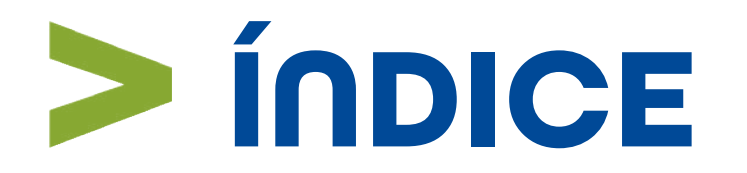

- 01 Introducción
- **02** Ubicación de las tareas dentro del macroproceso
- **03** Pasos de Facturación
- **04** Preguntas frecuentes
- 05 Resumen
- **06** Glosario

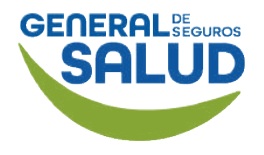

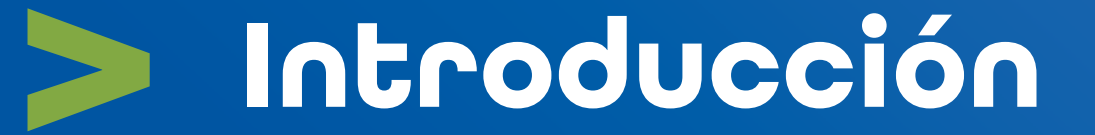

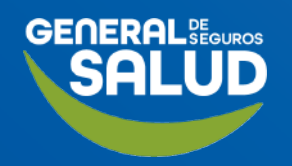

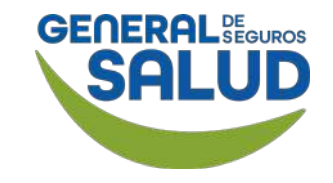

# Introducción

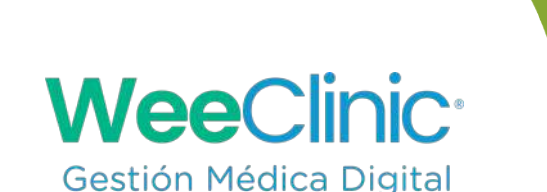

- El programa de capacitación para la herramienta WeeClinic<sup>®</sup> consta de 4 pilares de contenido **Configuración, Consulta, Facturación y Ayuda**, siguiendo una estructura lógica y secuencial diseñada para ayudar a los médicos de red a adquirir las competencias y los objetivos de aprendizaje sobre la herramienta.
- Este manual muestra los pasos que debe llevar a cabo el perfil del médico proveedor en WeeClinic<sup>®</sup> para realizar una factura por los servicios realizados:
  - Validación de Datos Fiscales
  - Facturación del Servicio Financiado por parte de la Aseguradora
  - Facturación del Copago
  - Complemento de Pago

En este pilar de Facturación, el médico aprenderá a manejar el módulo de Finanzas para la facturación.

# > Ubicación de tareas dentro del macroproceso

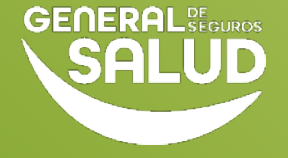

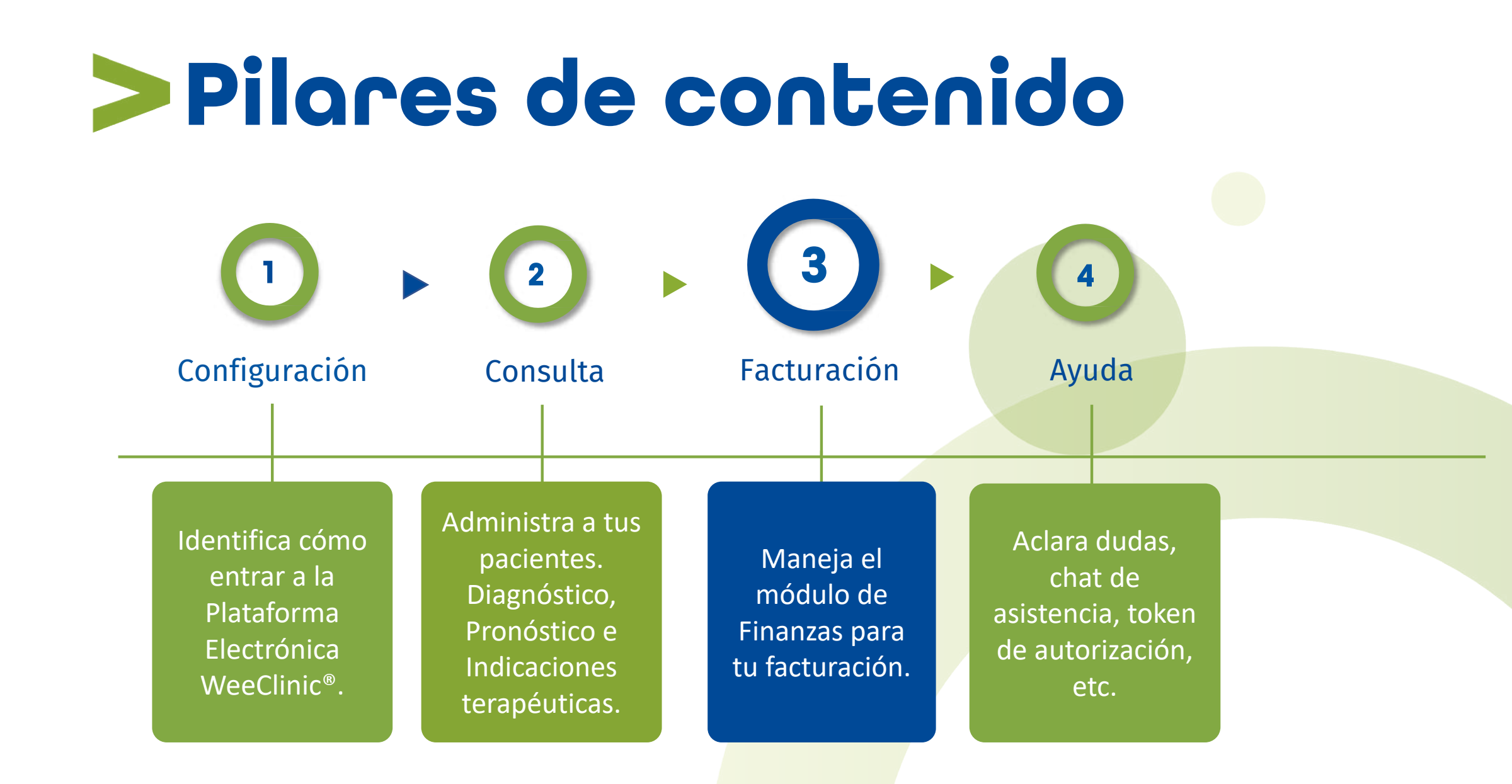

## Pasos de Facturación Validación de Datos Fiscales

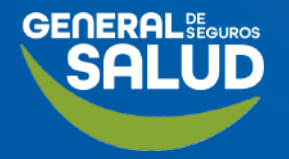

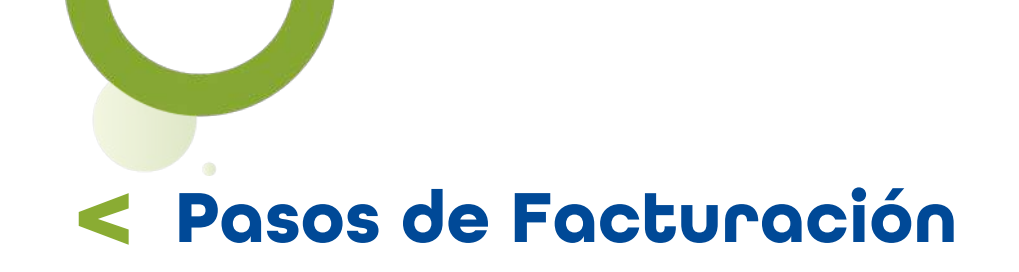

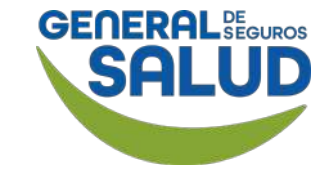

#### Página Inicio de WeeClinic®

Para iniciar el proceso de **Facturación** en la *página de inicio* de la plataforma WeeClinic<sup>®</sup>.

**1. Da clic** en la **flecha** que se encuentra al lado de tu nombre.

2. Da clic en el ícono de engrane (Configuración general).

https://weeclinic.net/GeneraldeS alud/#/

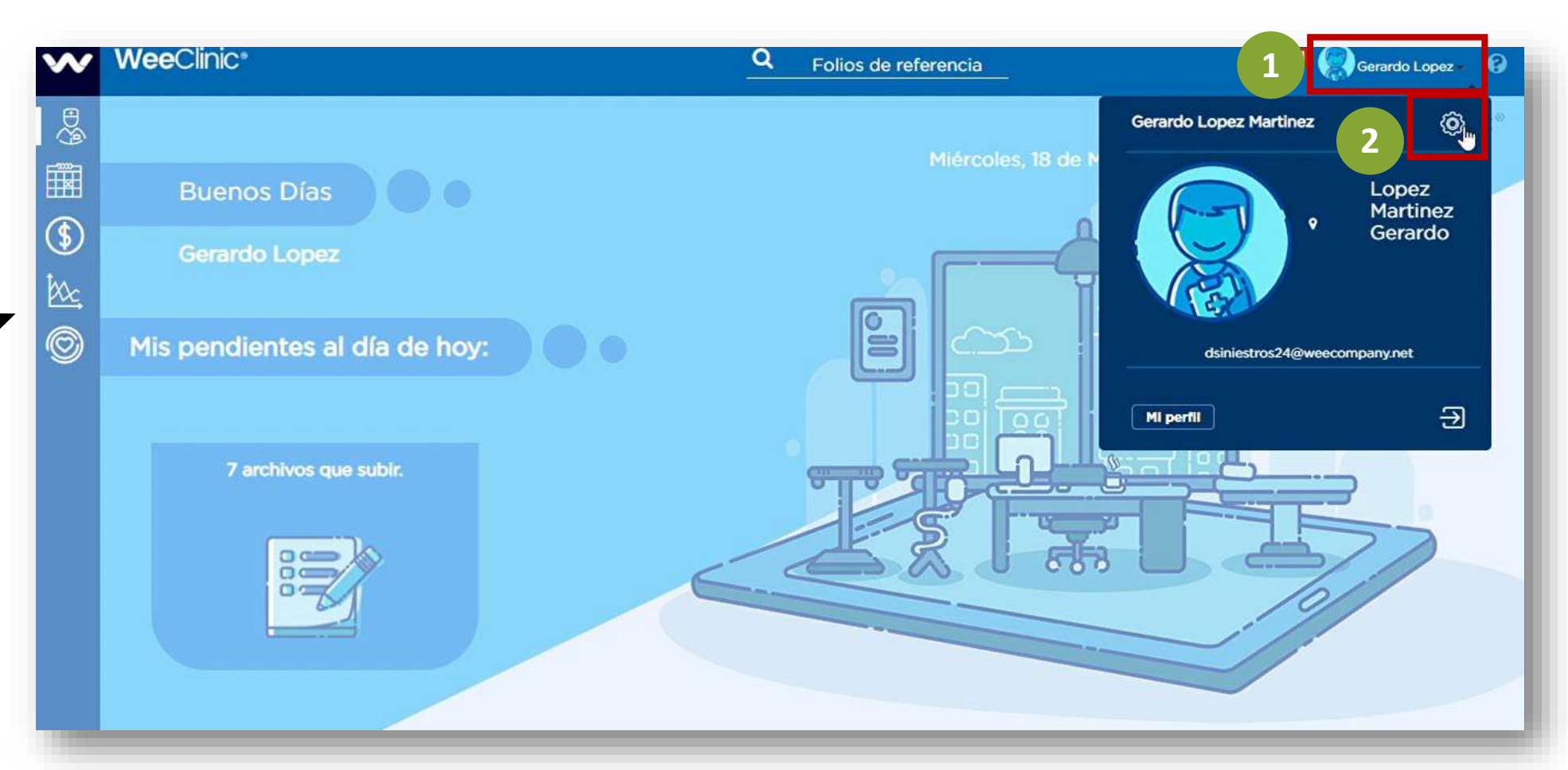

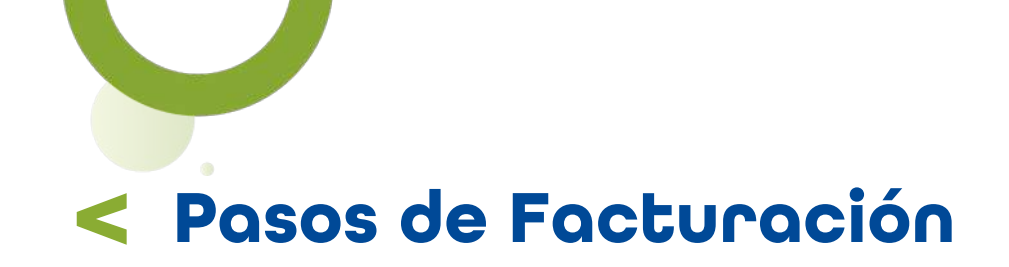

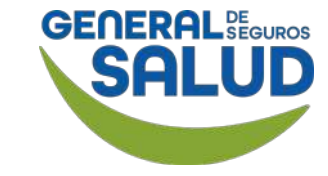

#### WeeClinic® despliega la página Configuración general

3. Ingresa a Datos fiscales.

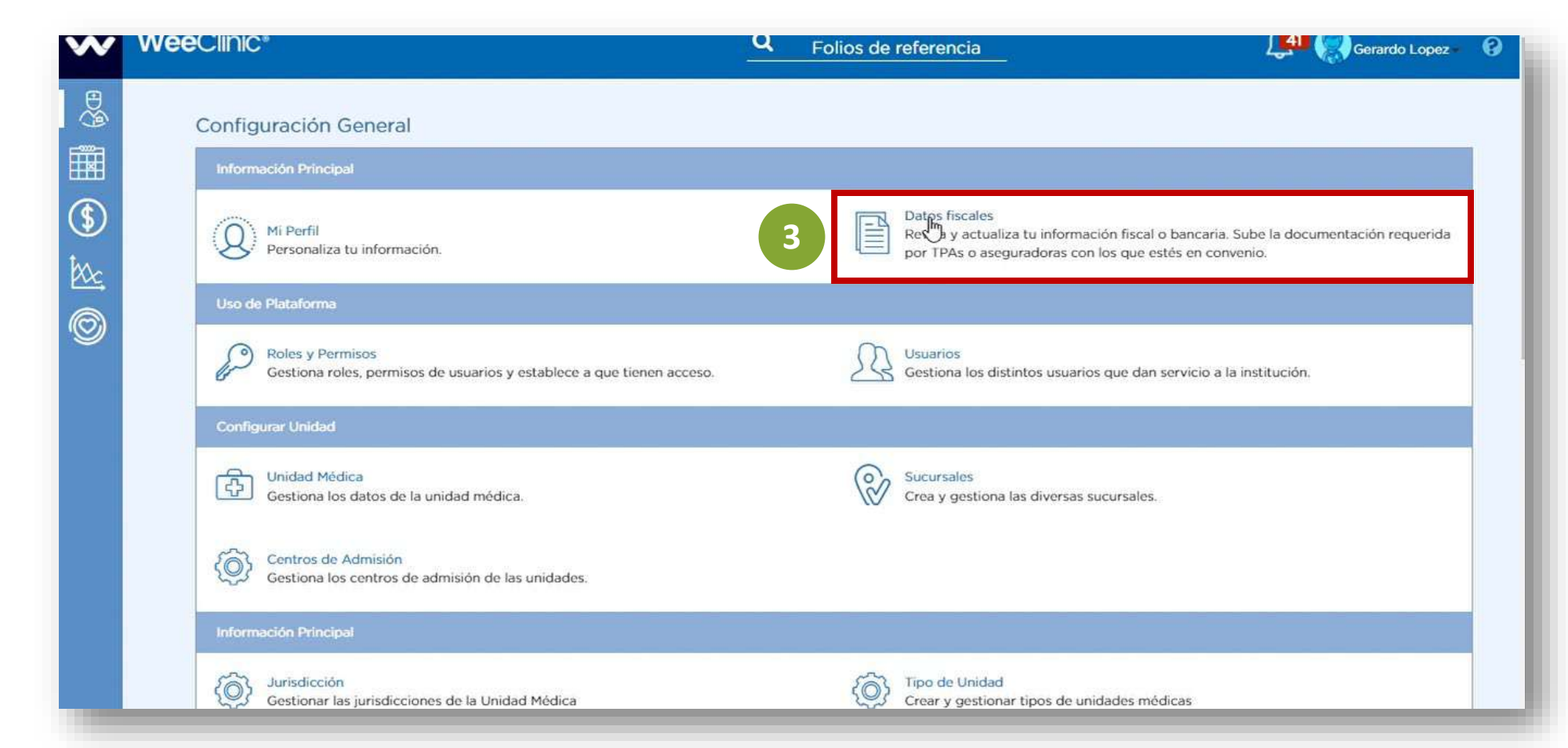

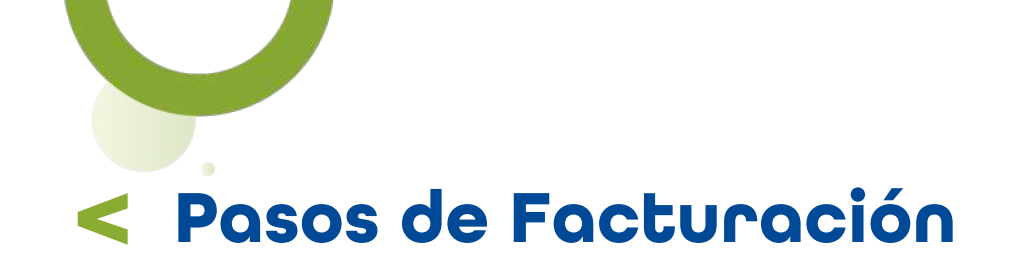

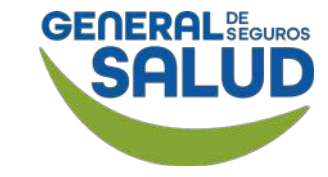

#### WeeClinic® despliega la página **Configuración/Datos fiscales**

4. Da clic en el RFC.

| w          | WeeClinic*                      | Q Folios de referencia | 🥵 Gerardo Lopez - 🚱 |
|------------|---------------------------------|------------------------|---------------------|
| E Sa       | O Configuración/ Datos Fiscales |                        | Nueva Razón Social  |
| \$         | Nombre                          | 4 RFC                  |                     |
| Mc,        | Gerardo Lopez Martinez          | LOMG800928J17          |                     |
| $\bigcirc$ |                                 |                        |                     |
|            |                                 |                        |                     |
|            |                                 |                        |                     |
|            |                                 |                        |                     |
|            |                                 |                        |                     |
|            |                                 |                        |                     |
|            |                                 |                        |                     |
|            |                                 |                        |                     |
|            |                                 |                        |                     |

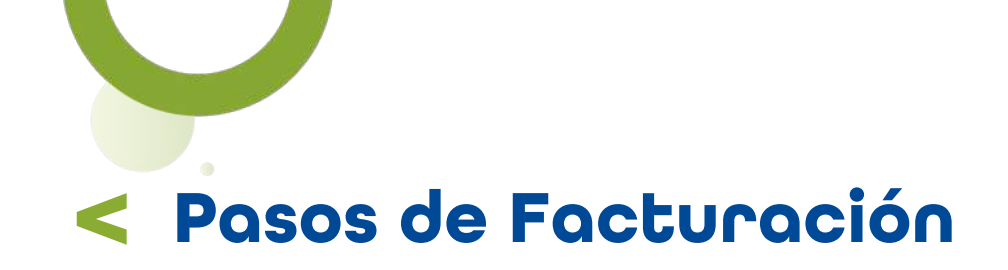

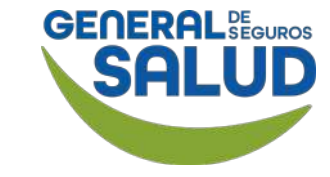

#### WeeClinic<sup>®</sup> despliega la página **Datos fiscales**

**5. Valida** la información dentro de la pestaña de **Datos Bancarios.** 

**6. Da clic** en el ícono del **lápiz,** en caso de necesitar editar la información.

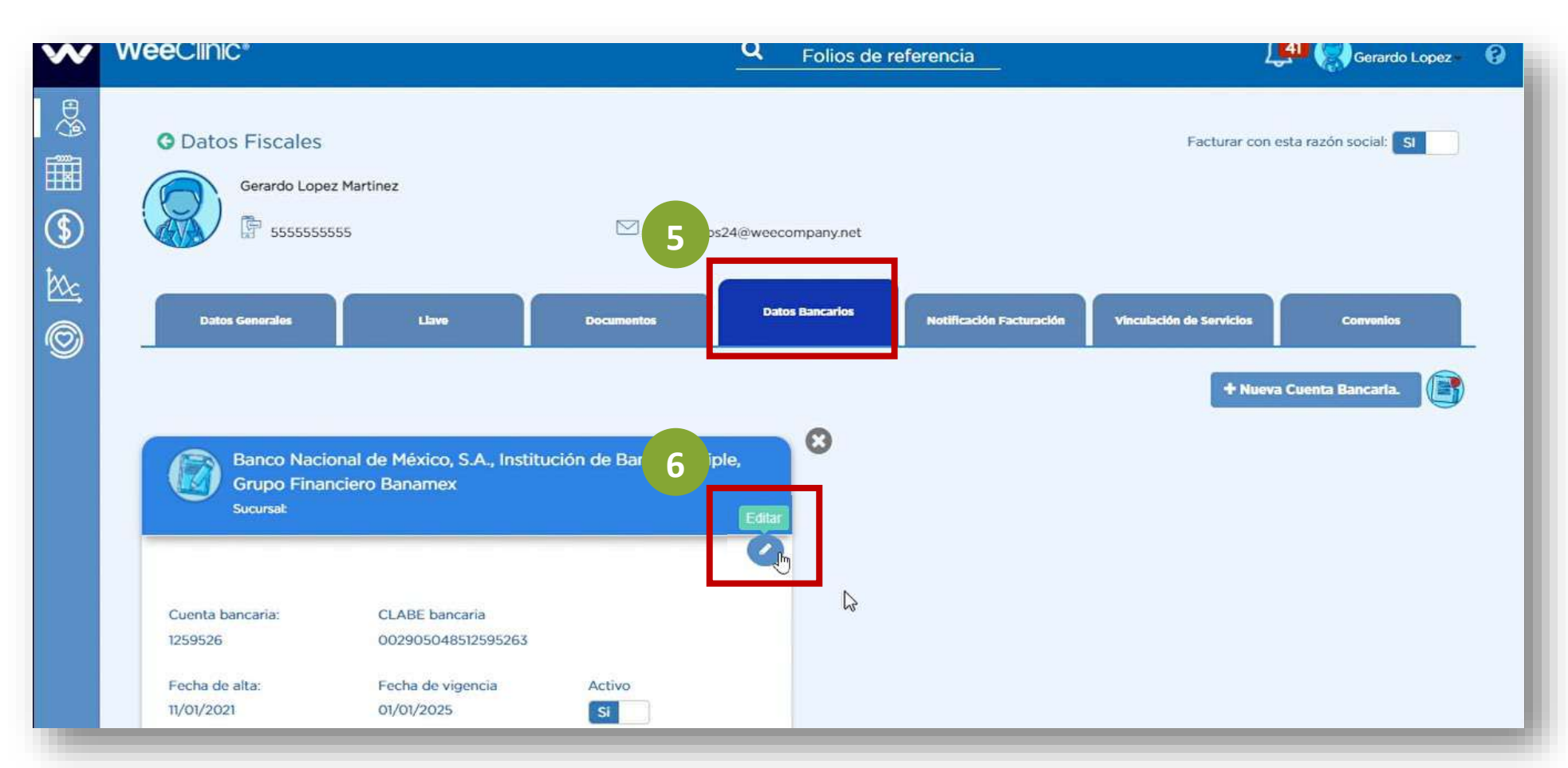

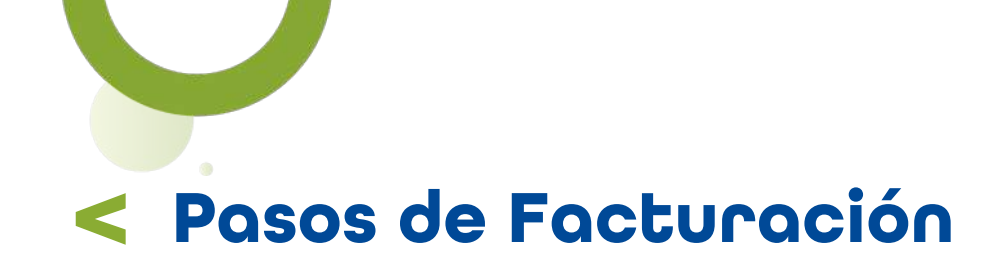

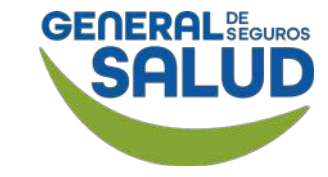

#### WeeClinic<sup>®</sup> despliega la pantalla *Edita Cuenta Bancaria*

# **7. Ingresa** la información solicitada de **Cuenta Bancaria:**

- Clabe
- Banco
- Cuenta
- Sucursal
- Vigencia

### 8. Subir la Carátula de estado de cuenta.

9. Da clic en la botón Guardar.

| CLABE:                                                        | Confirmar CLABE:    |
|---------------------------------------------------------------|---------------------|
|                                                               |                     |
| I                                                             |                     |
| Banco:                                                        | Cuenta:             |
| BANCO NACIONAL DE MÉXICO, S.A., INSTITUCIÓN DE BANCA MÚLTIPLI | 1259526             |
| Sucursal:                                                     | Vigencia:           |
| Sucursal                                                      | 01/01/2025          |
| Agregar Referencia Bancaria 🕈<br>Aseguradora con convenio     | Referencia bancaria |
| General de Salud / General de Seguros                         |                     |
| Competizier                                                   |                     |
| wernende waz                                                  |                     |

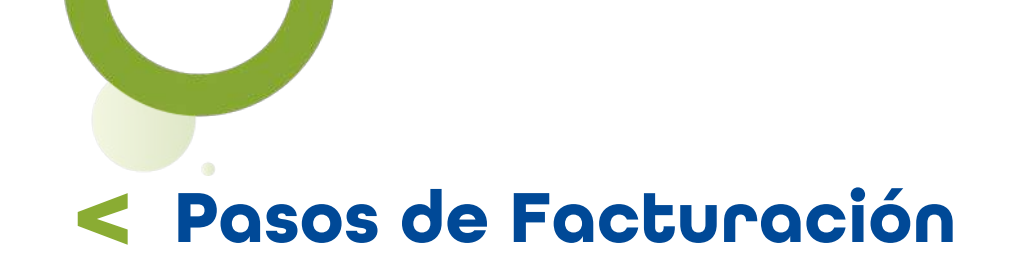

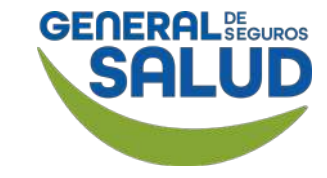

#### WeeClinic<sup>®</sup> despliega la página **Datos fiscales**

**10. Da clic** en la pestaña **Llave.** 

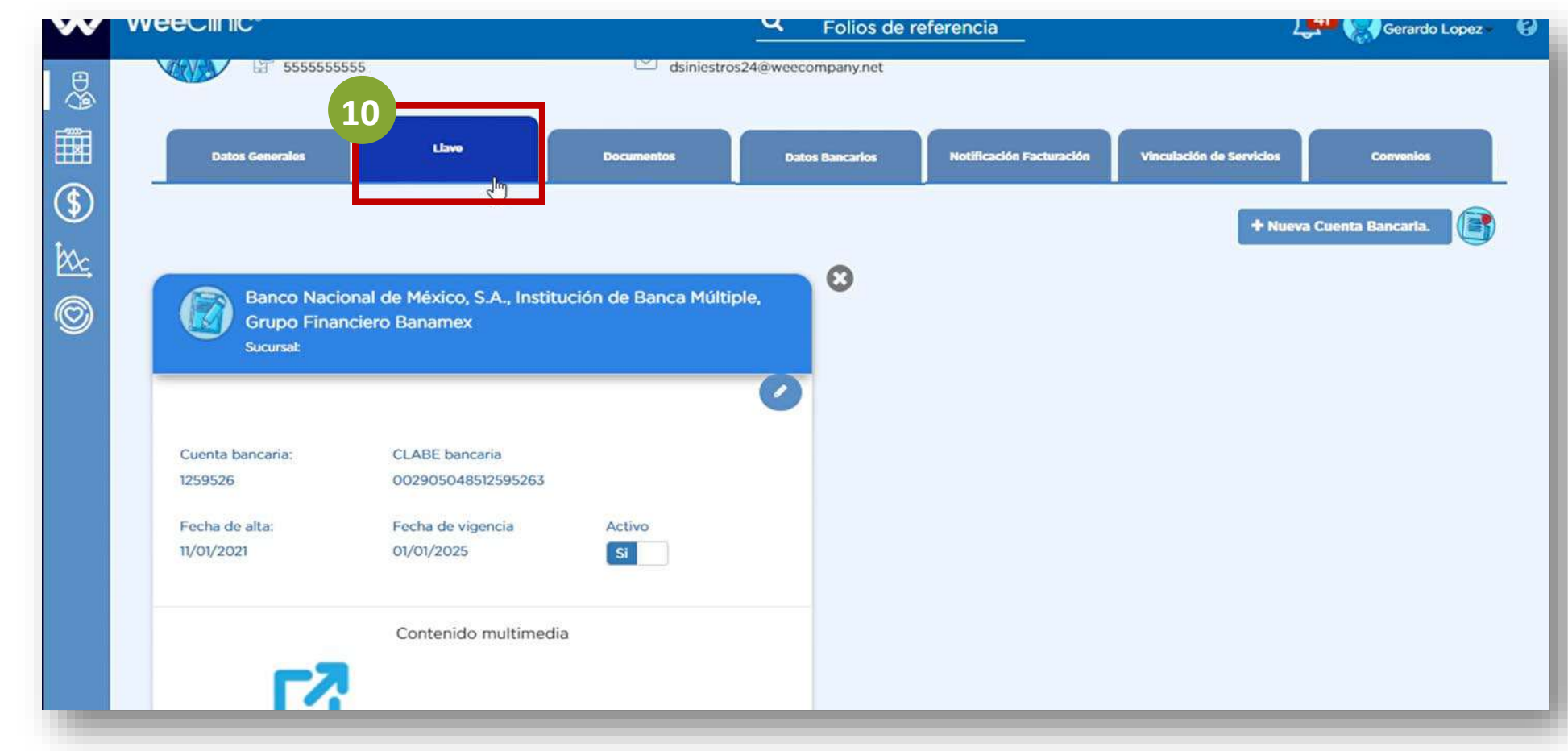

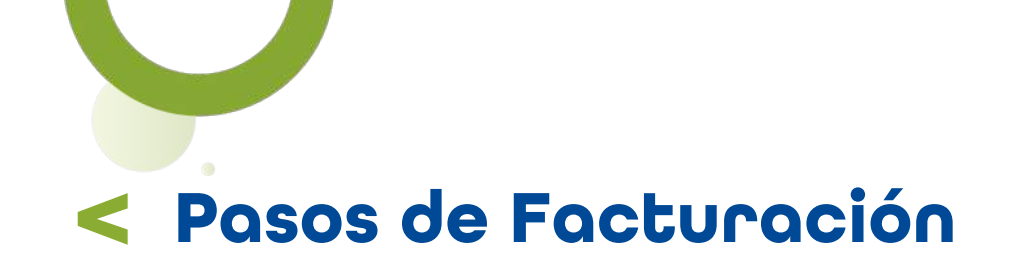

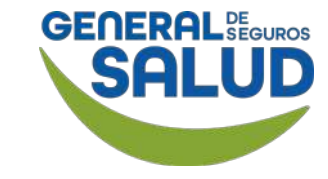

#### WeeClinic<sup>®</sup> despliega la pantalla *Llave*

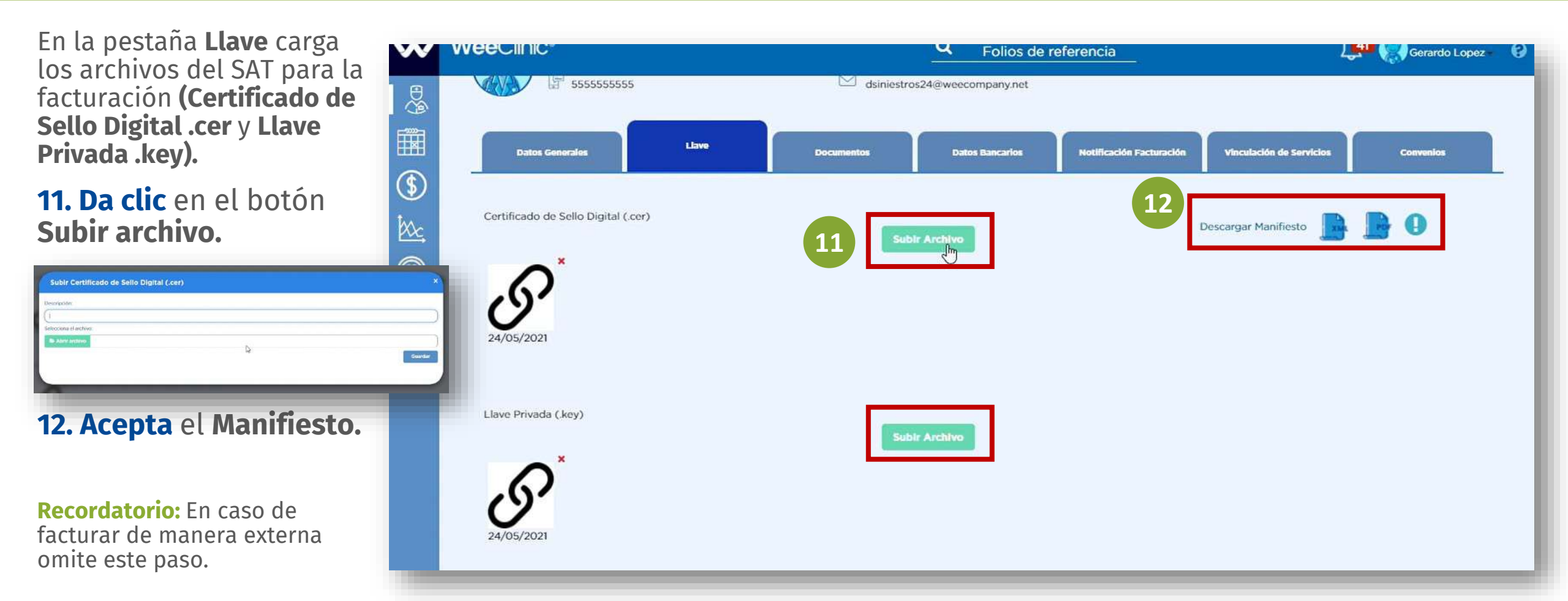

### Pasos de Facturación Facturación del Servicio Financiado por parte de la Aseguradora

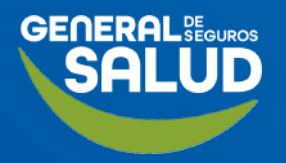

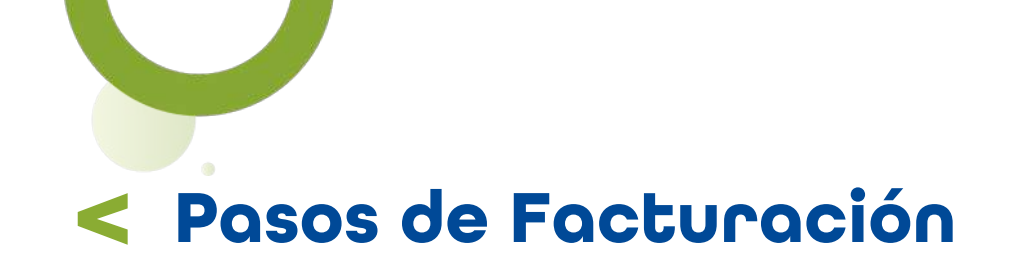

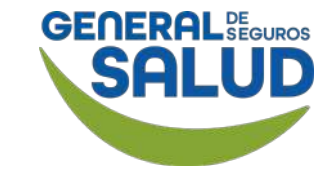

#### WeeClinic<sup>®</sup> despliega la página *Finanzas*

**13. Da clic** en el ícono **Finanzas.** 

**14. Selecciona** la pestaña **Facturación.** 

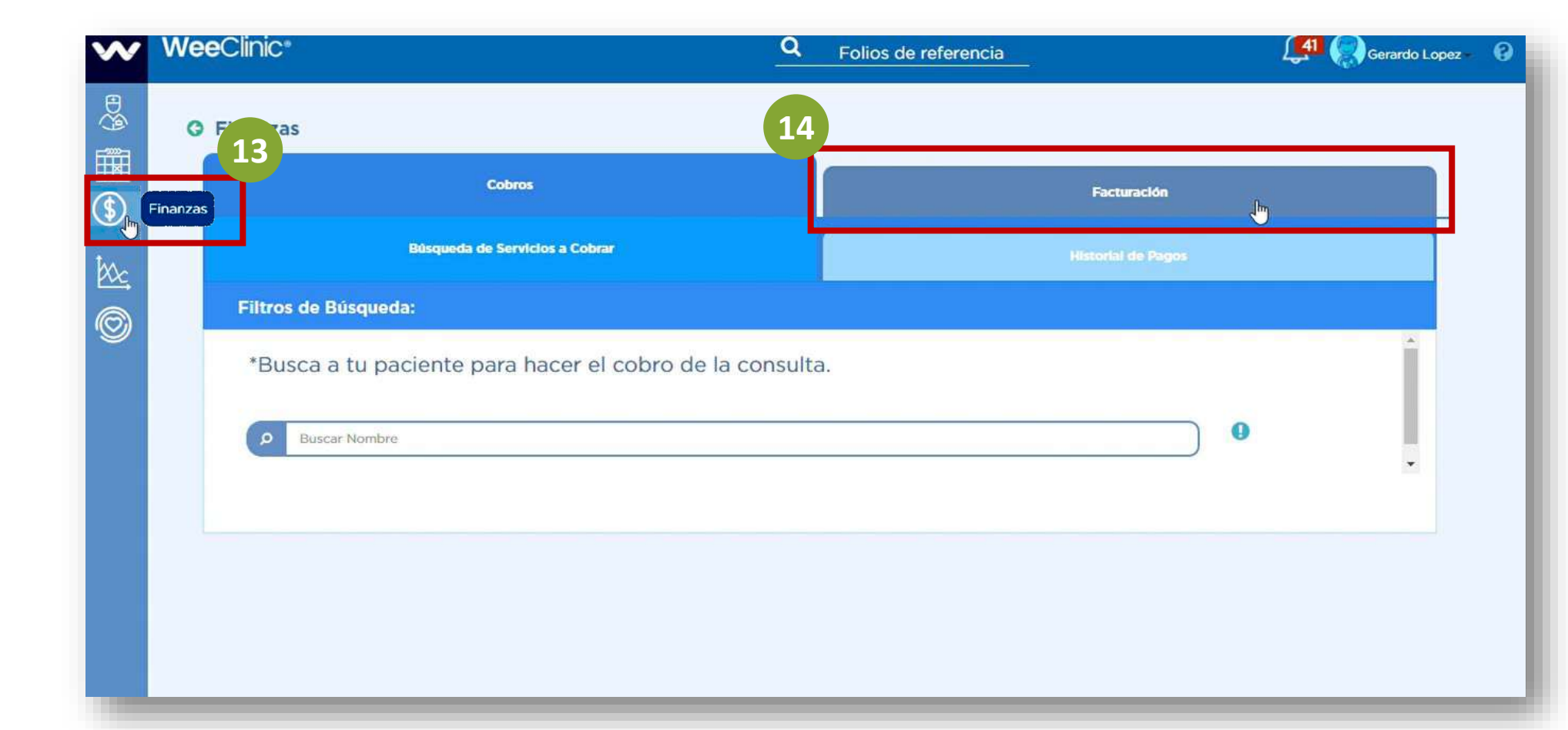

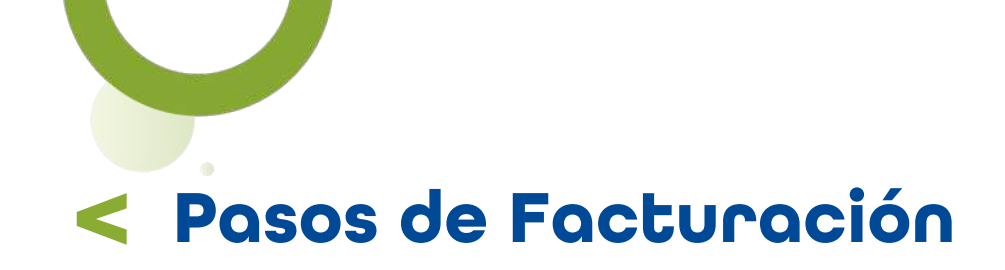

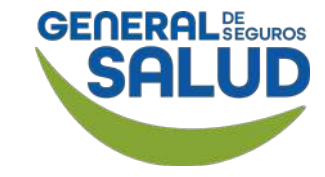

#### WeeClinic® despliega la página Servicios realizados

**15. Selecciona** la pestaña **Servicios realizados** para consultar el monto total de los servicios a facturar.

**16. Ingresa** la información solicitada:

- Fecha
- Aseguradora (General de Salud)

**17. Da clic** en el botón **Buscar.** 

| -      |
|--------|
|        |
|        |
| de S 🗸 |
|        |
| Þ      |
|        |

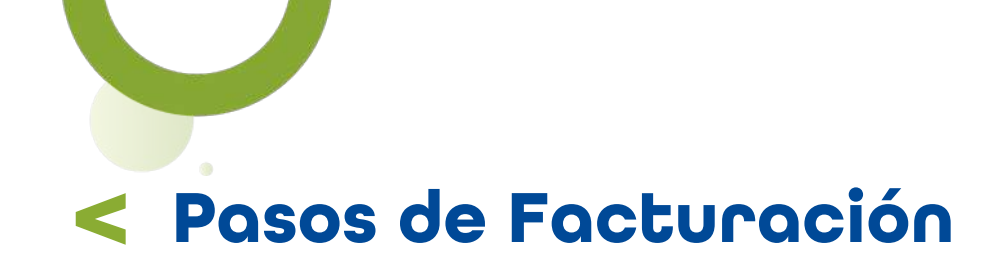

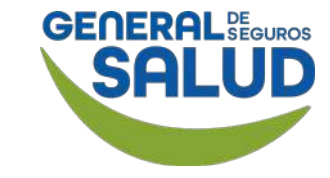

#### WeeClinic<sup>®</sup> despliega la página *Servicios realizados*

Se despliega el **Listado** de los servicios realizados y el Monto total de servicios, a facturar.

Cerrada

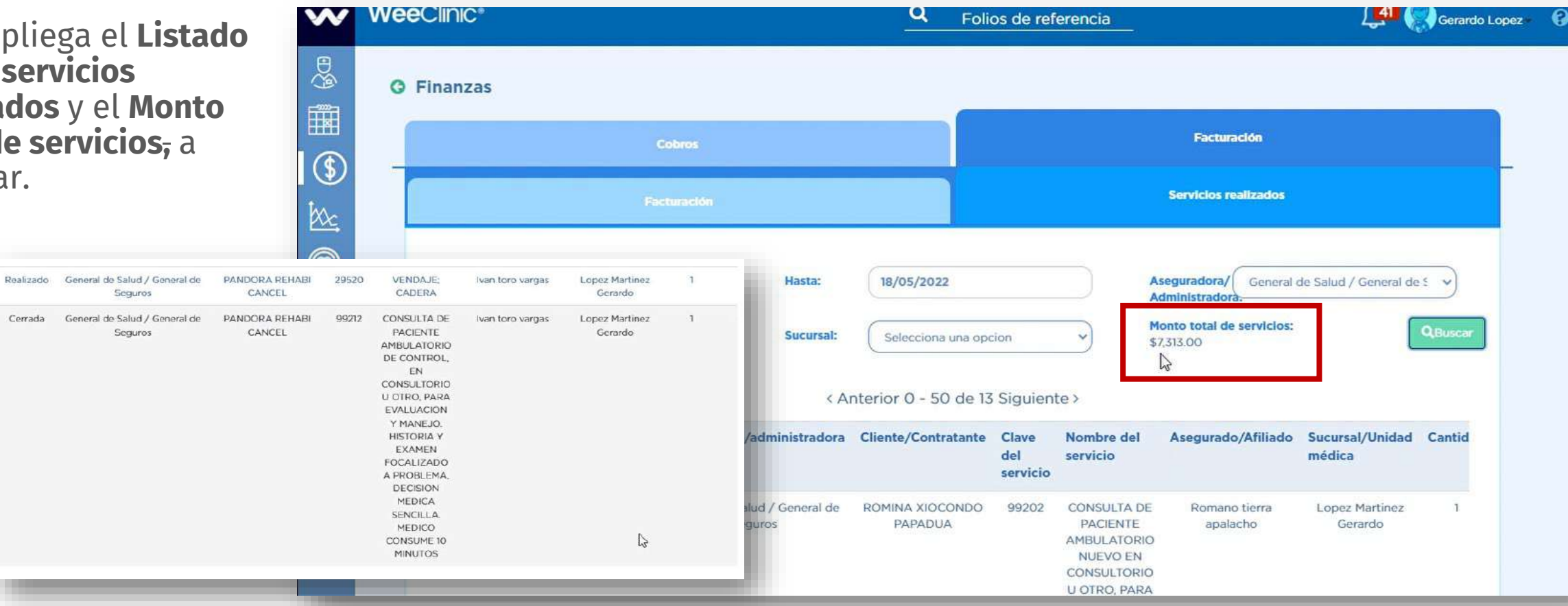

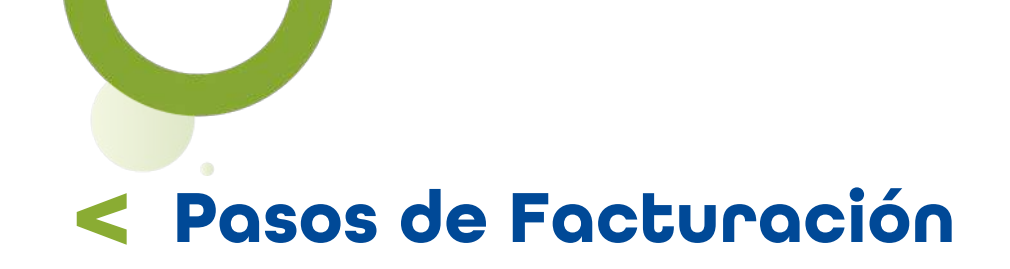

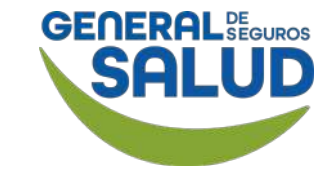

#### WeeClinic® despliega la página *Facturación*

**18. Selecciona** la pestaña **Facturación.** 

**19. Da clic** en el botón**+ Registrar Factura.** 

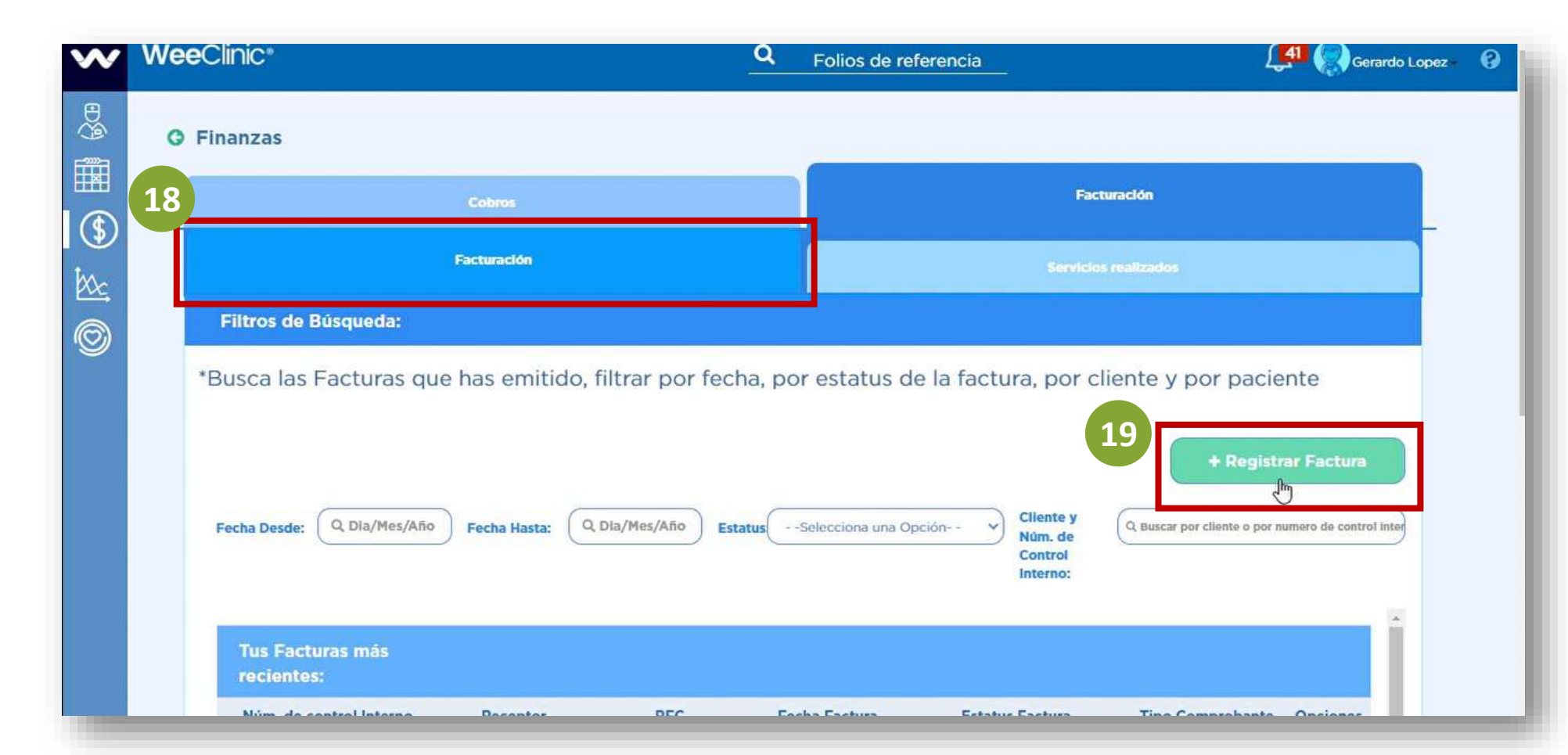

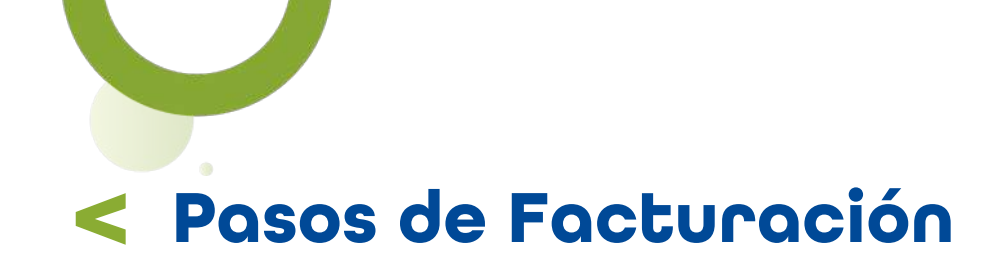

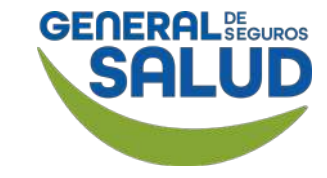

#### WeeClinic<sup>®</sup> despliega la pantalla *Nueva Factura*

**20. Ingresa** la información solicitada:

- Emisor
- Receptor (General de Salud)
- No. de Control Interno (número de folio de la factura generada)
- Fecha de factura

**21. Da clic** en el botón **Registrar.** 

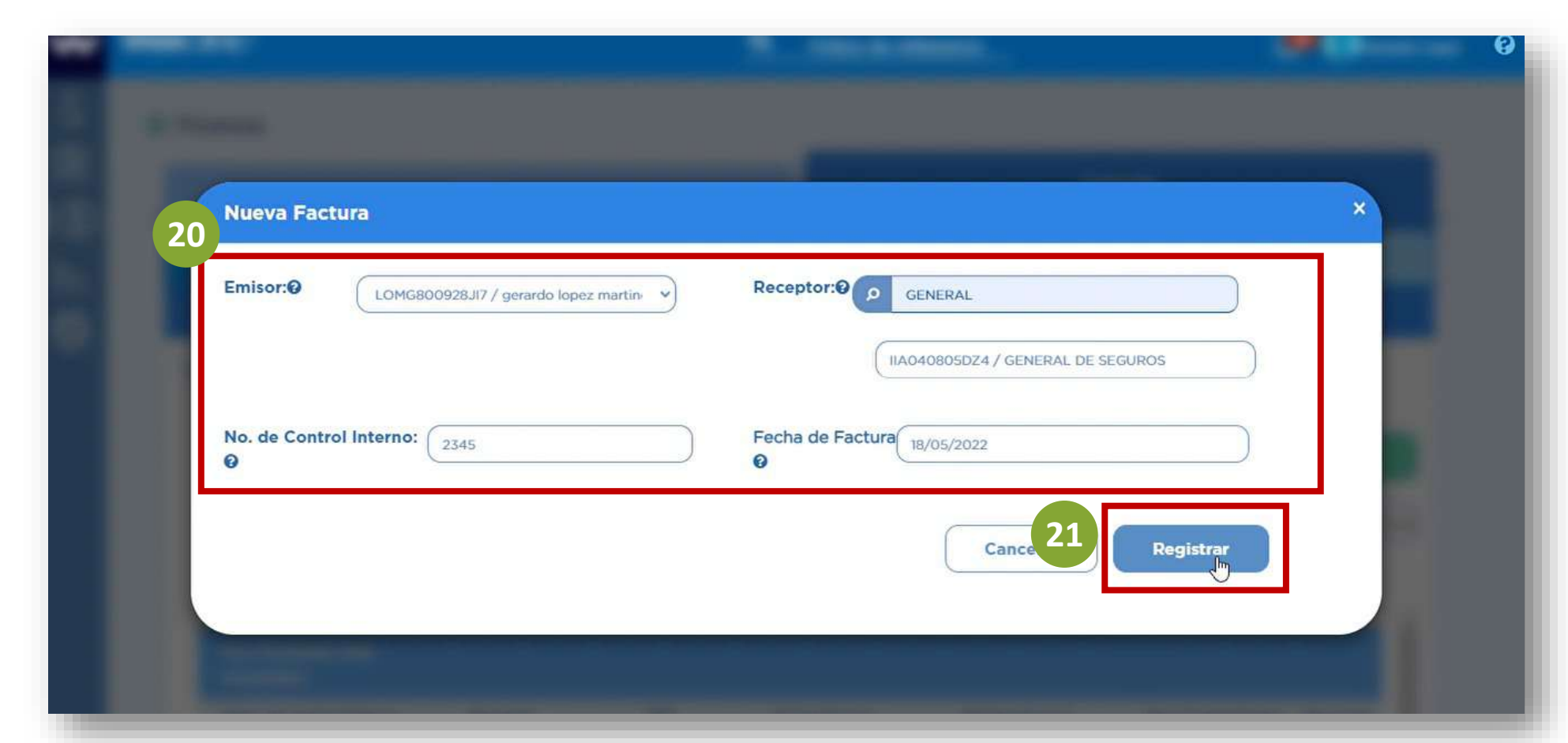

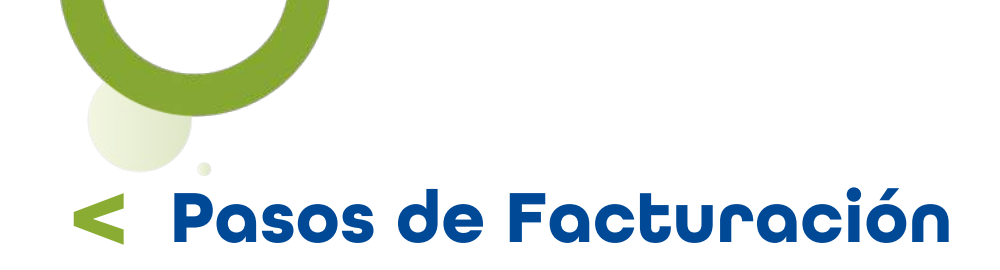

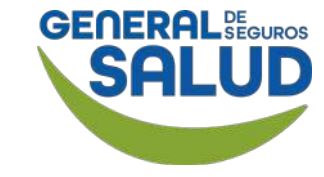

#### WeeClinic® despliega la página Genera tu Factura

**22. Ingresa** la información solicitada:

- Método de pago (Pago en parcialidades)
- Forma de pago (Por definir)

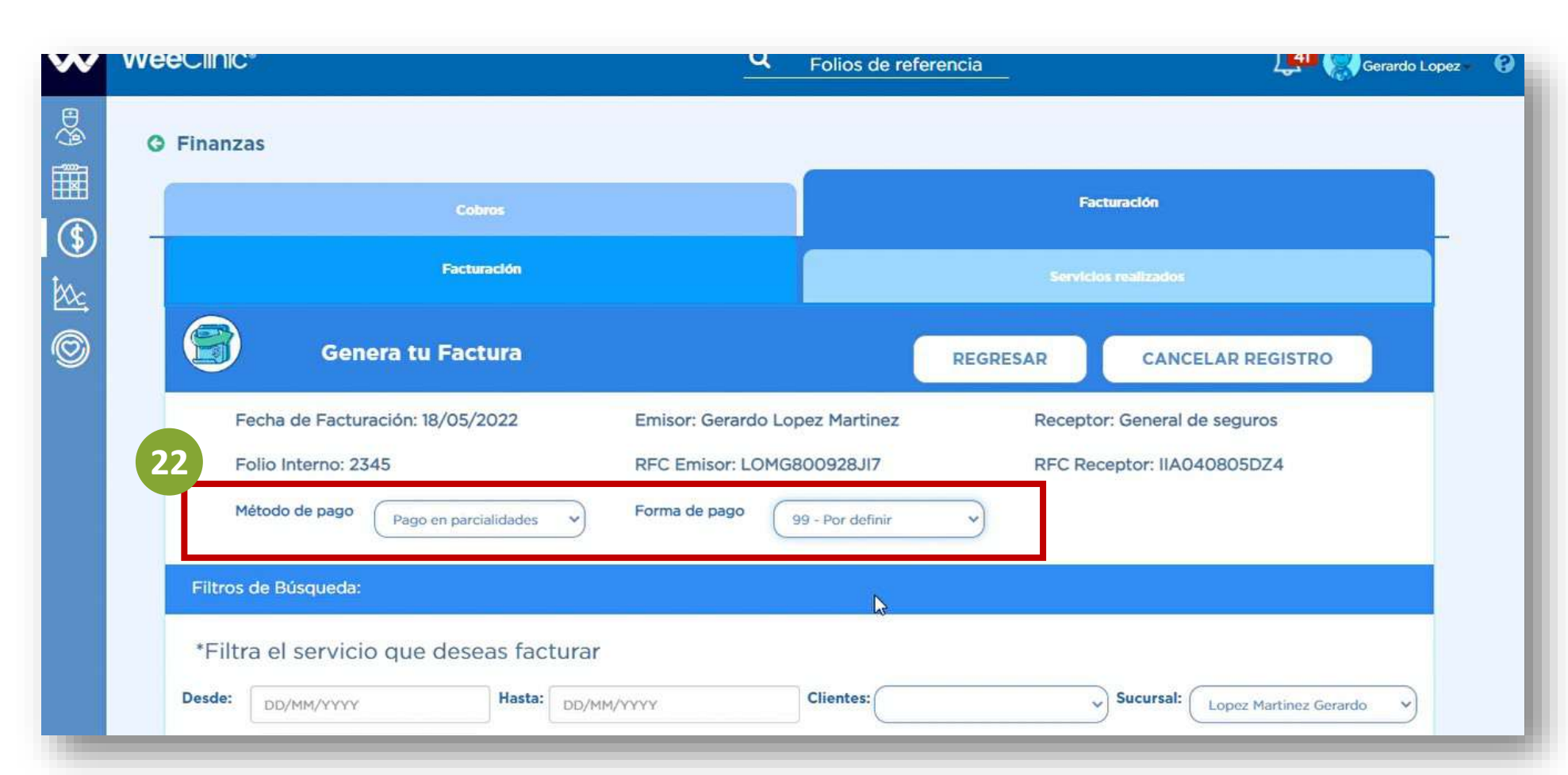

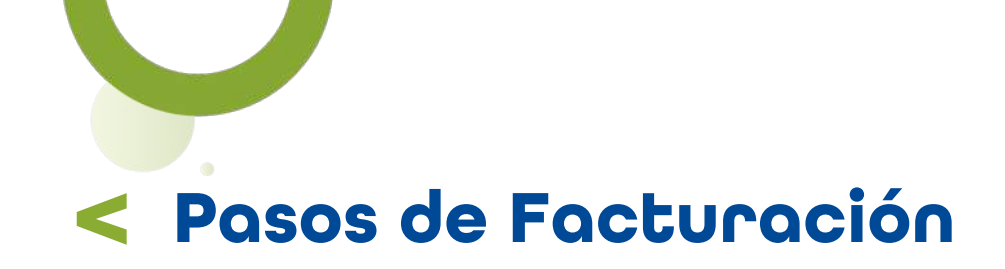

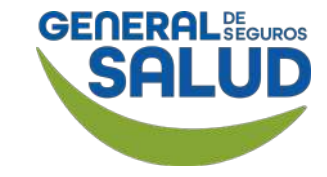

**23. Ingresa** el rango de **fechas del servicio** que deseas facturar.

24. Da clic en el botón Buscar.

**Recordatorio:** Si aplica impuesto fronterizo selecciona el recuadro.

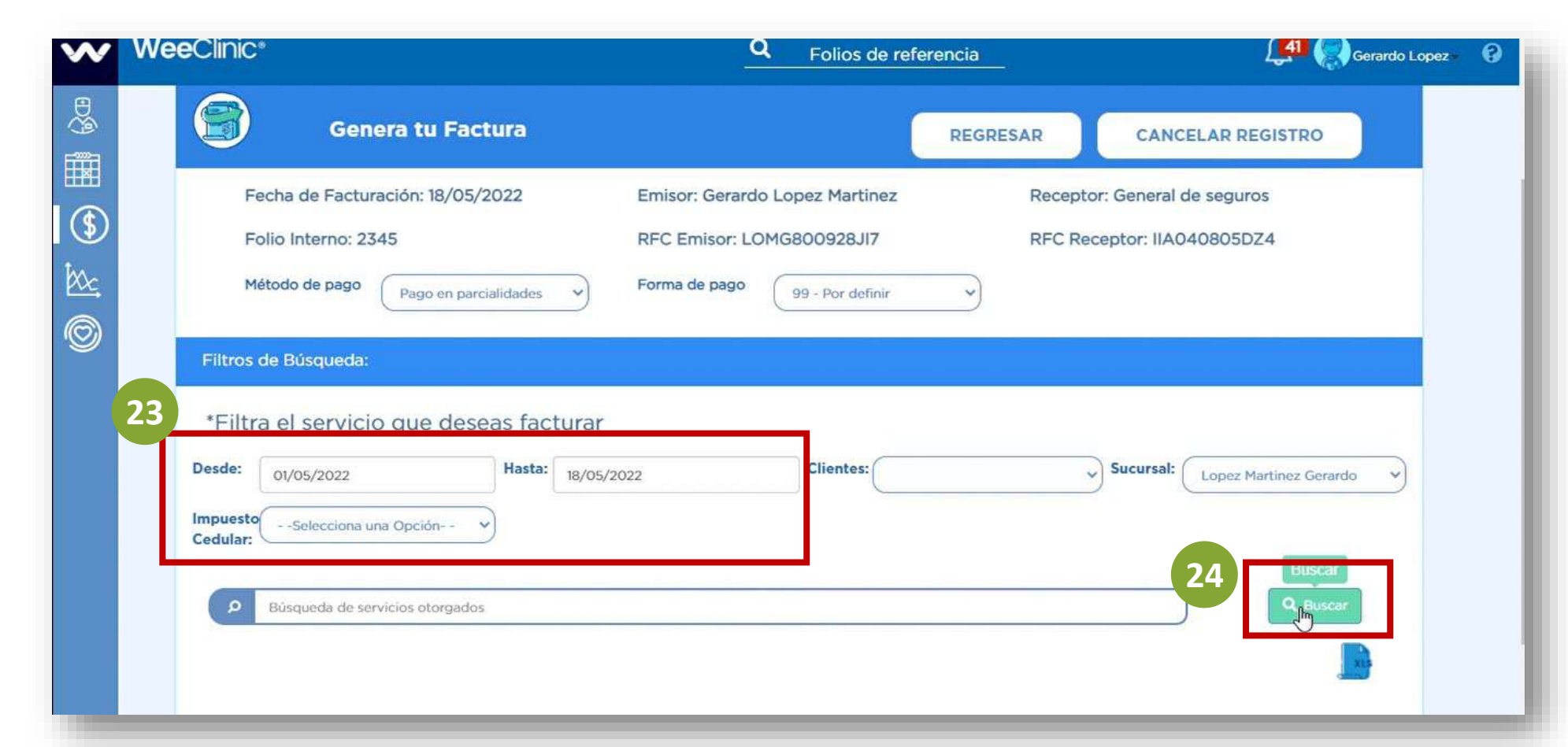

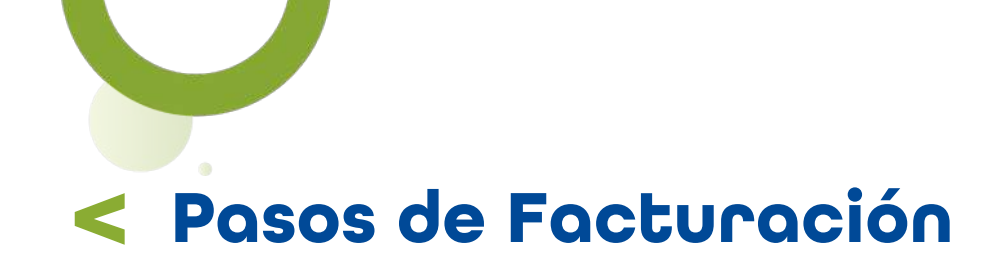

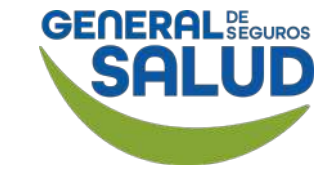

E A

T

Se despliega el listado de servicios realizados.

**25. Habilita** la casilla **Seleccionar todos.** 

**26. Da clic** en el botón **Terminar.** 

26

Terminar

μη

| Filtros de Bi                                                           | úsqueda:                                                                                        |                            |                                                                                             |                                                     |                   |                 |                                          |                                            |                              |                     |                                   |                                   |
|-------------------------------------------------------------------------|-------------------------------------------------------------------------------------------------|----------------------------|---------------------------------------------------------------------------------------------|-----------------------------------------------------|-------------------|-----------------|------------------------------------------|--------------------------------------------|------------------------------|---------------------|-----------------------------------|-----------------------------------|
|                                                                         |                                                                                                 |                            |                                                                                             |                                                     |                   |                 |                                          |                                            |                              |                     |                                   |                                   |
| *Filtra el                                                              | servicio que                                                                                    | desea                      | s factur                                                                                    | ar                                                  |                   |                 |                                          |                                            |                              |                     |                                   |                                   |
| Desde:                                                                  | or /2022                                                                                        |                            | Hasta:                                                                                      | lor (2002                                           |                   | Client          | tes:                                     |                                            | S                            | ucursal:            |                                   |                                   |
| 01/0                                                                    | 5/2022                                                                                          |                            | 18/                                                                                         | /05/2022                                            |                   |                 |                                          |                                            | •                            | L                   | opez martin                       | nez Gerardo V                     |
| Impuesto                                                                | ielecciona una Opció                                                                            | n ~                        |                                                                                             |                                                     |                   |                 |                                          |                                            |                              |                     |                                   |                                   |
|                                                                         |                                                                                                 |                            |                                                                                             |                                                     |                   |                 |                                          |                                            |                              |                     |                                   |                                   |
| Cedular:                                                                |                                                                                                 |                            |                                                                                             |                                                     |                   |                 |                                          |                                            |                              |                     |                                   |                                   |
| Cedular:                                                                |                                                                                                 |                            |                                                                                             |                                                     |                   |                 |                                          |                                            |                              |                     |                                   |                                   |
| Cedular:                                                                | queda de servicios ot                                                                           | orgados                    |                                                                                             |                                                     |                   |                 |                                          |                                            |                              |                     |                                   | Q Buscar                          |
| P Búsq                                                                  | queda de servicios ot                                                                           | orgados                    |                                                                                             |                                                     |                   |                 |                                          |                                            |                              |                     | 25                                | Q Buscar                          |
| P Búsc<br>Fecha del                                                     | ueda de servicios ot<br>Descripción                                                             | orgados<br>Folio           | Sucursal                                                                                    | Asegurado                                           | Número            | Cantidad        | Póliza                                   | Precio                                     | SubTotal                     | Descuento           | 25                                | Q Buscar<br>Seleccionar           |
| P Búsc<br>Fecha del<br>servicio                                         | ueda de servicios ot<br>Descripción<br>del servicio                                             | orgados<br>Folio<br>Ticket | Sucursal<br>/ Unidad<br>Médica                                                              | Asegurado                                           | Número<br>de Caja | Cantidad        | Póliza                                   | Precio<br>unitario                         | SubTotal                     | Descuento           | 25                                | Q Buscar<br>Seleccionar<br>todos  |
| P Búsc<br>Fecha del<br>servicio                                         | ueda de servicios ot<br>Descripción<br>del servicio<br>VENDAJE;                                 | orgados<br>Folio<br>Ticket | Sucursal<br>/ Unidad<br>Médica<br>BC-M116-                                                  | Asegurado                                           | Número<br>de Caja | Cantidad        | Póliza<br>1000209041592                  | Precio<br>unitario<br>\$882.00             | SubTotal<br>\$0.00           | Descuento<br>\$0.00 | <b>25</b><br>\$882.00             | Q, Buscar<br>Seleccionar<br>todos |
| P Búsc<br>Fecha del<br>servicio<br>11/05/2022                           | ueda de servicios otr<br>Descripción<br>del servicio<br>VENDAJE;<br>BOTA DE UNNA                | orgados<br>Folio<br>Ticket | Sucursal<br>/ Unidad<br>Médica<br>BC-M116-<br>01 - Lopez<br>Mattinos                        | Asegurado<br>Romano<br>tierra                       | Número<br>de Caja | Cantidad<br>1   | Póliza<br>1000209041592                  | Precio<br>unitario<br>\$882.00             | SubTotal<br>\$0.00           | Descuento<br>\$0.00 | <b>25</b><br>\$882.00             | Q Buscar<br>Seleccionar<br>todos  |
| P Búsc<br>Fecha del<br>servicio                                         | ueda de servicios ot<br>Descripción<br>del servicio<br>VENDAJE;<br>BOTA DE UNNA                 | orgados<br>Folio<br>Ticket | Sucursal<br>/ Unidad<br>Médica<br>BC-M116-<br>01 - Lopez<br>Martinez<br>Gerardo             | Asegurado<br>Romano<br>tierra<br>apalacho           | Número<br>de Caja | <b>Cantidad</b> | Póliza<br>1000209041592                  | Precio<br>unitario<br>\$882.00             | SubTotal<br>\$0.00           | Descuento<br>\$0.00 | <b>25</b><br>\$882.00             | Q Buscar<br>Seleccionar<br>todos  |
| Cedular:<br>P Búsc<br>Fecha del<br>servicio<br>II/05/2022<br>II/05/2022 | ueda de servicios otr<br>Descripción<br>del servicio<br>VENDAJE;<br>BOTA DE UNNA<br>CONSULTA DE | orgados<br>Folio<br>Ticket | Sucursal<br>/ Unidad<br>Médica<br>BC-M116-<br>01 - Lopez<br>Martinez<br>Gerardo<br>BC-M116- | Asegurado<br>Romano<br>tierra<br>apalacho<br>Romano | Número<br>de Caja | Cantidad<br>1   | Póliza<br>1000209041592<br>1000209041592 | Precio<br>unitario<br>\$882.00<br>\$430.00 | SubTotal<br>\$0.00<br>\$0.00 | Descuento<br>\$0.00 | <b>25</b><br>\$882.00<br>\$380.00 | Q Buscar<br>Seleccionar<br>todos  |

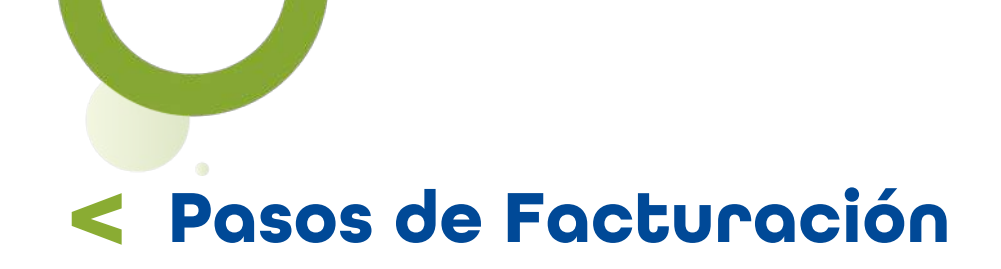

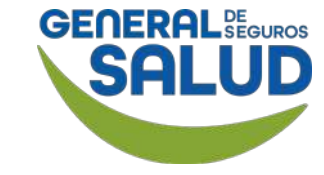

Se despliega el resumen con los montos totales de los servicios realizados.

| VVE |                                                                                                    |                                                                                                    | - Folios de          | referencia                             | Lat (Serardo            | o Lopez |
|-----|----------------------------------------------------------------------------------------------------|----------------------------------------------------------------------------------------------------|----------------------|----------------------------------------|-------------------------|---------|
|     | Servicio                                                                                           |                                                                                                    | Asegurado            | Sucursal / Unidad Médica               | Núm. de Control Interno |         |
|     | 20220001661500 - CONSU<br>NUEVO EN CONSULTORIO<br>HISTORIA Y EXAMEN FOC.<br>DECISION MEDICA SENCIL | JLTA DE PACIENTE AMBULATORIO<br>U OTRO, PARA EVALUACION Y MANEJO.<br>ALIZADO A PROBLEMA EXPANDIDO Y<br>LA. MEDICO CONSUME 20 MINUTOS  | YURIDIA MAR RIOS     | BC-M116-01 - Lopez Martinez<br>Gerardo |                         |         |
|     | Cantidad                                                                                           | Precio Unitario                                                                                                    | Importe              | Descuento                              | Subtotal                |         |
|     | 1                                                                                                  | \$430.00                                                                                                    | \$380.00             | \$0.00                                 | \$380.00                |         |
|     | Importe Cedular                                                                                    | IEPS                                                                                                    | Número de caja       | IVA                                    | Retención IVA           |         |
|     | \$0.00                                                                                             | \$0.00                                                                                                    |                      | \$0.00                                 | \$0.00                  |         |
|     | Retención ISR                                                                                      | Total                                                                                                    |                      |                                        |                         |         |
|     | \$4.75                                                                                             | \$375.25                                                                                                    | 圓                    |                                        |                         |         |
|     | Servicio                                                                                           |                                                                                                    | Asegurado            | Sucursal / Unidad Médica               | Núm. de Control Interno |         |
|     | 20220001685TS9 - CONSU<br>NUEVO EN CONSULTORIO<br>HISTORIA Y EXAMEN FOC.<br>DECISION MEDICA SENCIL | JLTA DE PACIENTE AMBULATORIO<br>U OTRO, PARA EVALUACION Y MANEJO.<br>ALIZADO A PROBLEMA EXPANDIDO Y<br>.LA. MEDICO CONSUME 20 MINUTOS | Emmanuel mar camacho | BC-M116-01 - Lopez Martinez<br>Gerardo |                         | C3      |
|     |                                                                                                    |                                                                                                    |                      |                                        |                         |         |

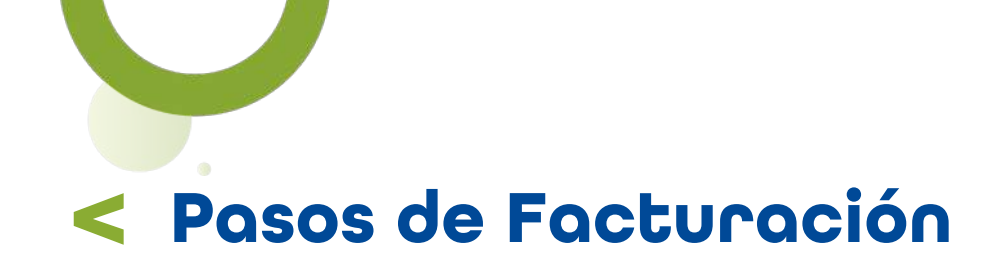

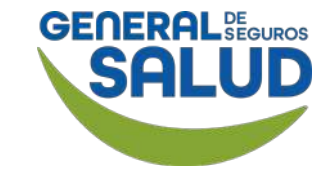

#### WeeClinic® despliega la pantalla Agregar XML Externo

En caso de facturar desde una plataforma externa a WeeClinic:

27. Da clic en el botón Cargar XML Externo.

28. Ingresa la información solicitada y da clic en el botónValidar.

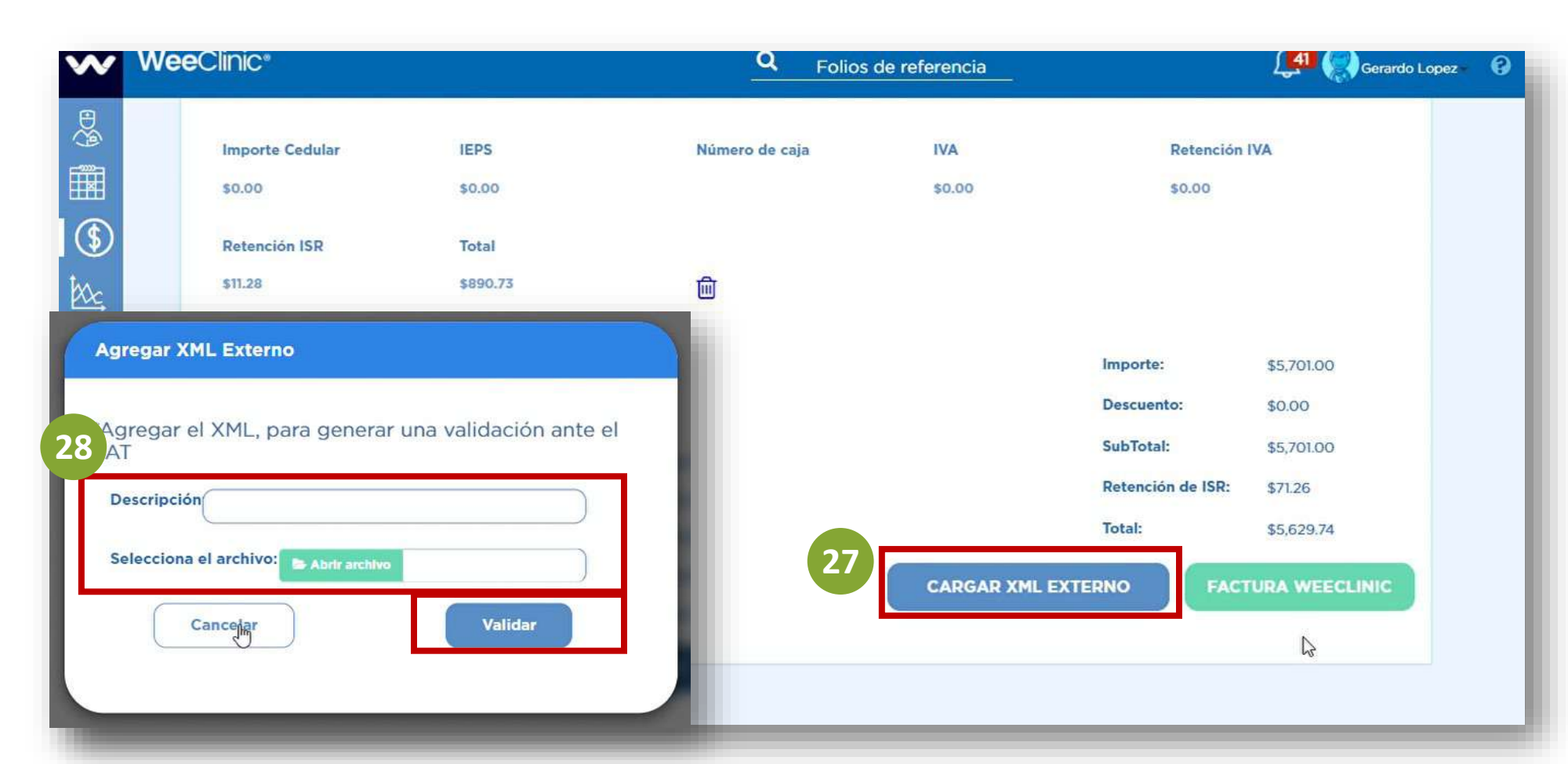

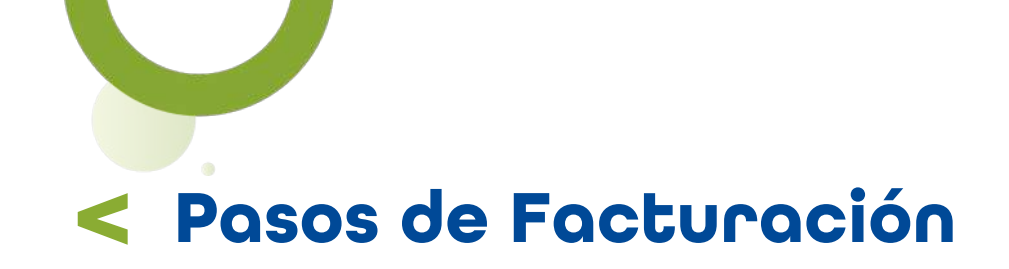

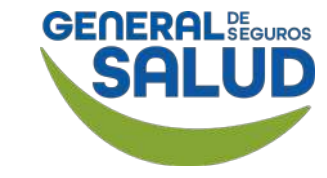

En caso de facturar desde WeeClinic:

29. Da clic en el botón Factura WeeClinic.

| vv |                                                                                | <u></u>       | Folios de referencia                                                       | 💭 Gerardo Lopez - 😯                                                         |
|----|--------------------------------------------------------------------------------|---------------|----------------------------------------------------------------------------|-----------------------------------------------------------------------------|
|    | Importe Cedular IEPS<br>\$0.00 \$0.00<br>Retención ISR Total<br>\$11.28 \$890. | Número de caj | a IVA<br>\$0.00                                                            | Retención IVA<br>\$0.00                                                     |
| Ó  |                                                                                |               | Importe:<br>Descuent<br>SubTotal<br>Retense<br>Total<br>CARGAR XML EXTERNO | \$5,701.00<br>to: \$0.00<br>: \$5,701.00<br>te ISR: \$71.26<br>9 \$5,629.74 |

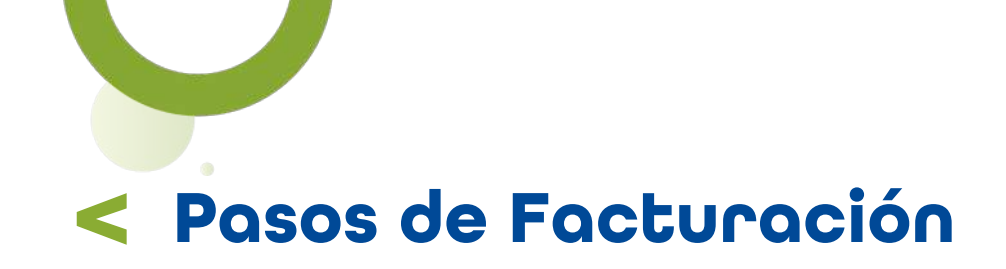

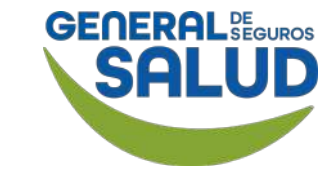

#### WeeClinic® despliega la pantalla **Resultados de validación**

**30. Descarga** los **archivos** o **da clic** en el botón **Enviar a correo electrónico.** 

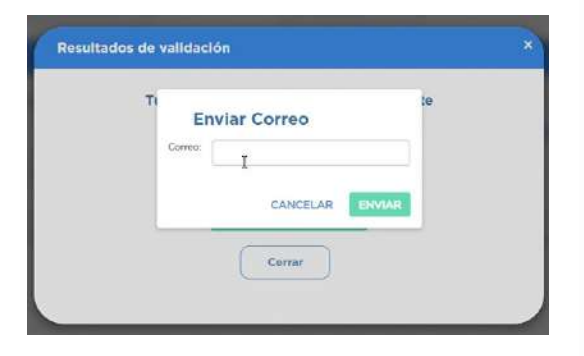

**31. Da clic** en el botón **Cerrar.** 

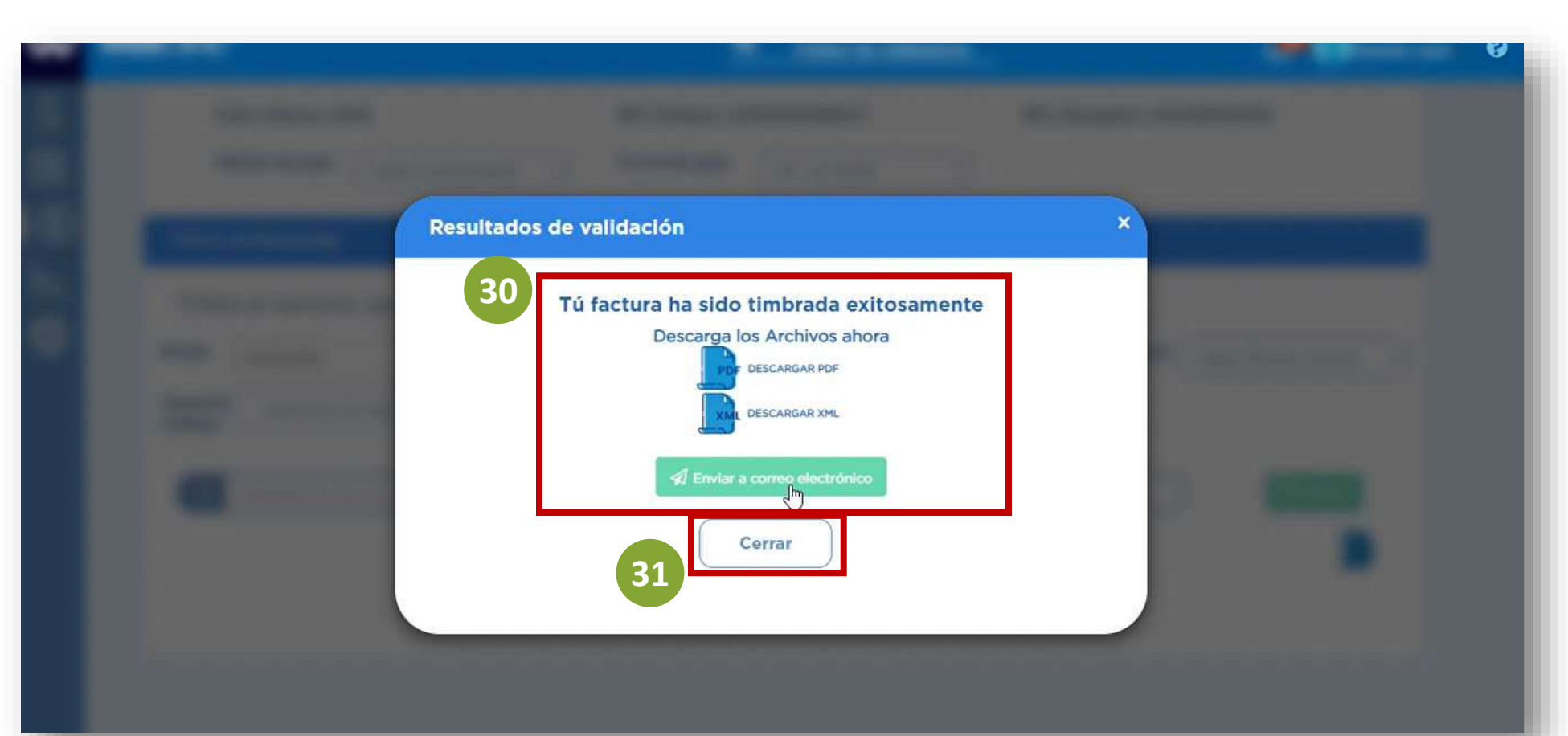

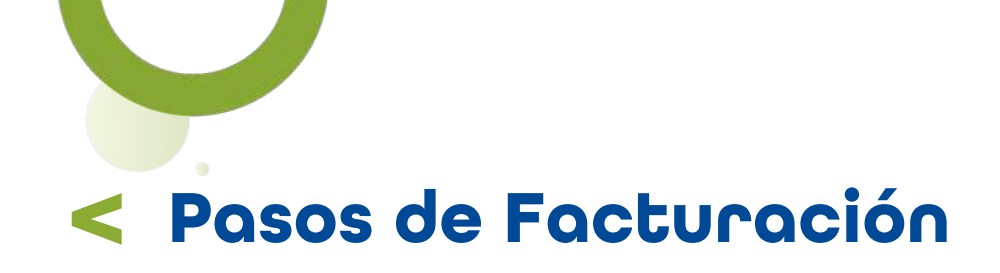

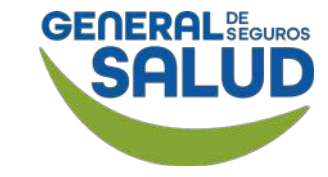

#### WeeClinic® despliega la página Facturación

Se desplegará el listado de los servicios ya facturados, con su estatus correspondiente.

El estatus Aceptada/Aseguradora/ Administradora, quiere decir que General de Salud ha recibido la factura para su revisión y posterior pago.

| veeciinic*                                                  |                                          |                              | Q Folios de re              | ferencia                                                                                                    | μ.                          | Gerardo Log                           |
|-------------------------------------------------------------|------------------------------------------|------------------------------|-----------------------------|----------------------------------------------------------------------------------------------------|-----------------------------|---------------------------------------|
| Fecha Desde: Q, Dia/                                        | 'Mes/Afio Fecha Hasta: Q                 | Dia/Mes/Año Estat            | usSelecciona una O          | pción V<br>Núm. de<br>Control<br>Interno:                                                                     | + Registr                   | rar Factura<br>umero de control inter |
| Tus Facturas má<br>recientes:<br>Núm. de control In<br>2345 | terno Receptor<br>General de seguros     | RFC<br>IIA040805DZ4          | Fecha Factura<br>18/05/2022 | Estatus Factura<br>Aceptada<br>Aseguradora/Administratora                                                     | Tipo Comprobante<br>Factura | Opciones<br>()                        |
| 123                                                         | General de seguros                       | IIA040805DZ4                 | 21/04/2022                  |                                                                                                    | Eactura                     |                                       |
|                                                             |                                          |                              | 240 02022                   | En Proceso de Facturación                                                                                     | Factora                     |                                       |
| 08042022                                                    | General de seguros                       | IIA040805DZ4                 | 08/04/2022                  | En Proceso de Facturación<br>Aceptada<br>Aseguradora/Administradora                                           | Factura                     | ©                                     |
| 08042022<br>104                                             | General de seguros<br>General de seguros | IIA040805DZ4<br>IIA040805DZ4 | 08/04/2022                  | En Proceso de Facturación<br>Aceptada<br>Aseguradora/Administradora<br>Aceptada<br>Aseguradora/Administradora | Factura                     | •                                     |

## Pasos de Facturación Facturación del Copago

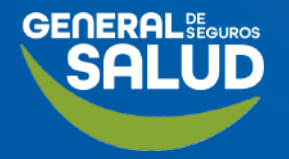

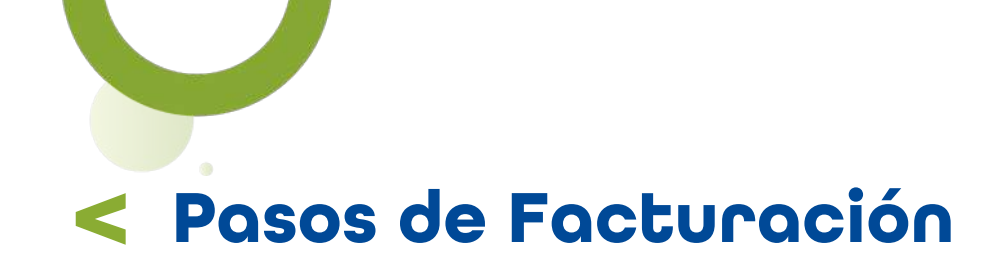

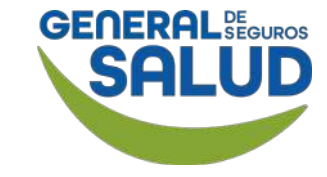

#### WeeClinic® despliega la página Finanzas

Si el paciente requiere una factura por el cobro de su copago:

**32. Da clic** en el ícono **Finanzas.** 

**33. Selecciona** la pestaña **Cobros** y posteriormente en **Búsqueda de Servicios a cobrar.** 

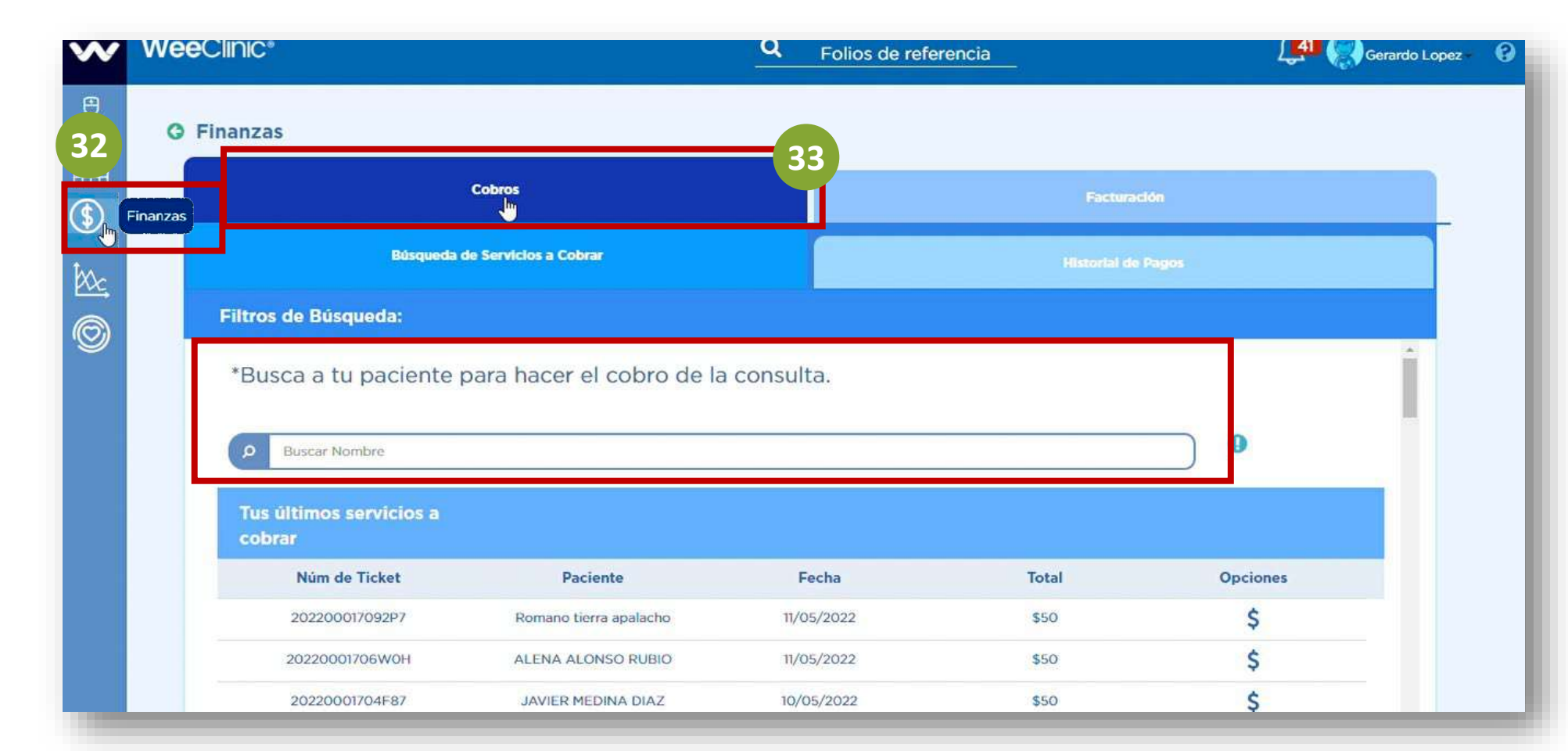

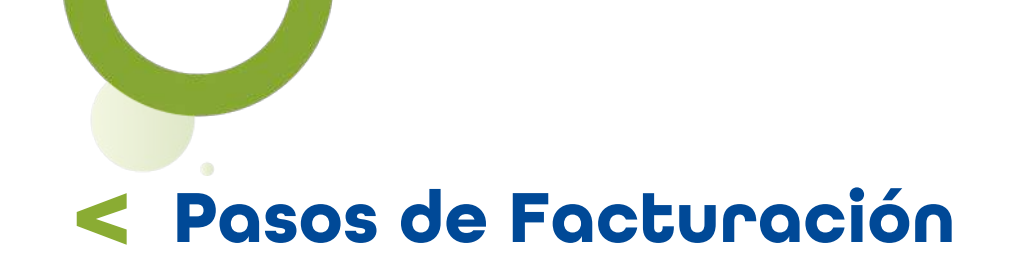

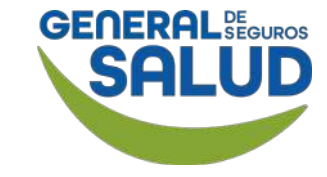

#### WeeClinic® despliega la página Cobros

Dirígete al paciente que desea facturar el copago (identifícalo por nombre y fecha).

**34. Da clic** en el ícono **\$ Pagar servicio.** 

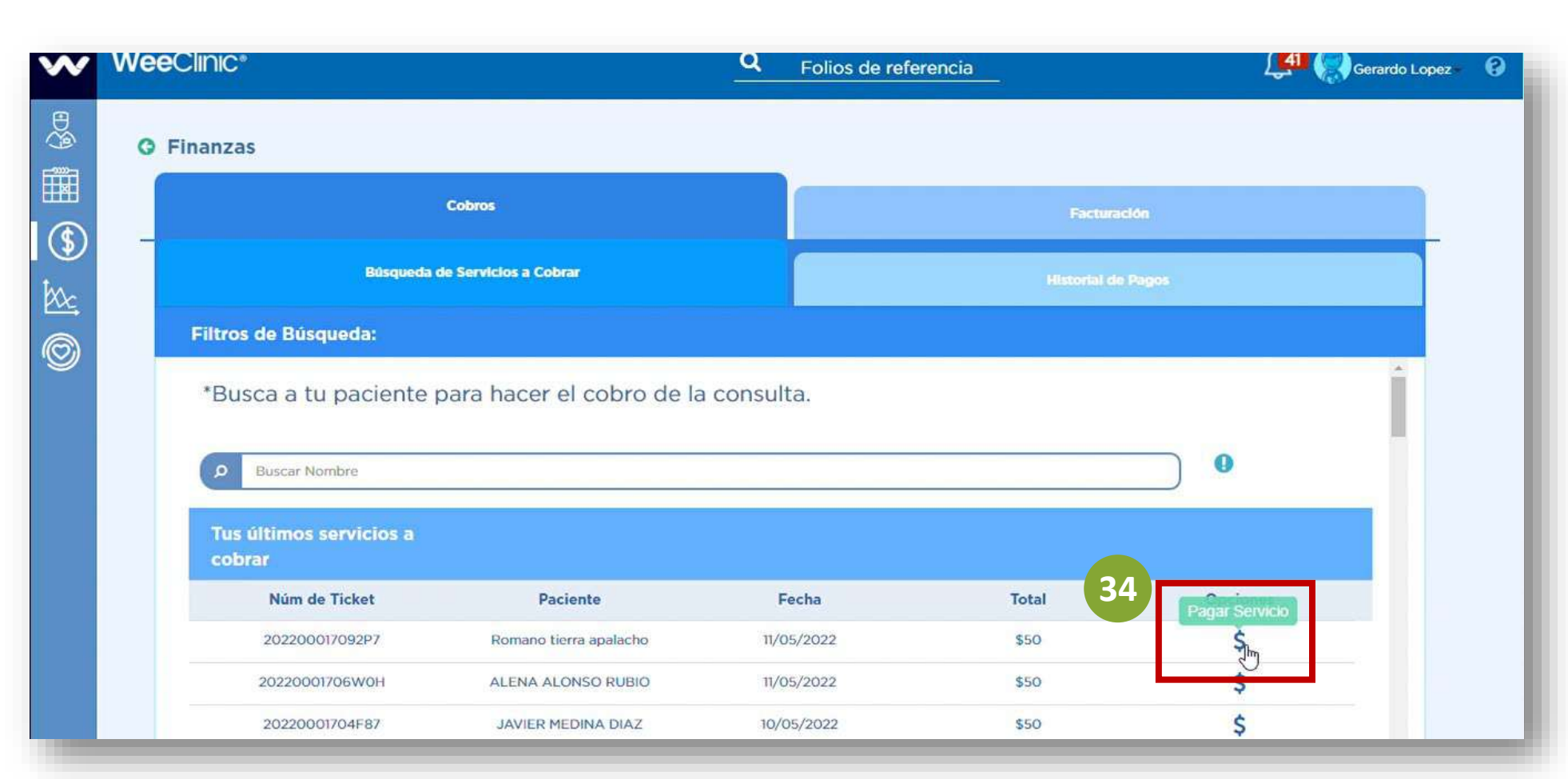

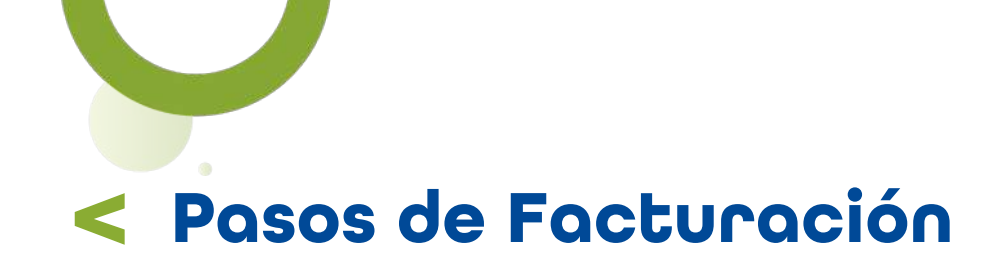

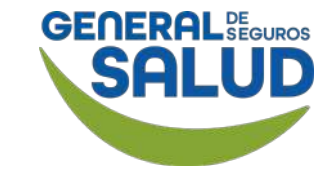

#### WeeClinic<sup>®</sup> despliega la pantalla **Paciente**

**35. Selecciona e ingresa** la información solicitada:

- Monto de pago
- Forma de pago
- Cantidad

**36. Da clic** en el botón **Pagar.** 

|       |                                                    | Núm. de  | e Ticket: 20220                           | 00017092P7 |                |           |             |     |       |
|-------|----------------------------------------------------|----------|-------------------------------------------|------------|----------------|-----------|-------------|-----|-------|
| Clave | Nombre                                             | Cantidad | Precio Unitario                           | Copago     | Deducible      | SubTotal  | IEPS        | IVA | Total |
| 99202 | CONSULTA DE<br>PACIENTE<br>AMBULATORIO<br>NUEVO EN | 1        | \$430                                     | \$50       | \$0            | \$50      | \$0         | \$0 | \$50  |
|       |                                                    |          | Subtotal:                                 | IEPS :     | IVA :          | Tot       | al a pagar. |     |       |
|       |                                                    |          | (\$50                                     | (\$0       | (\$0           | \$5       | 0           |     | _     |
|       |                                                    | 35       | Método de Pago.<br>Pago en una sola exhit | pición 🔹   | Forma de Pago: |           |             |     | -     |
|       |                                                    |          |                                           | )          | Cantidad:      | Car<br>\$ | nbio:<br>50 |     | )     |

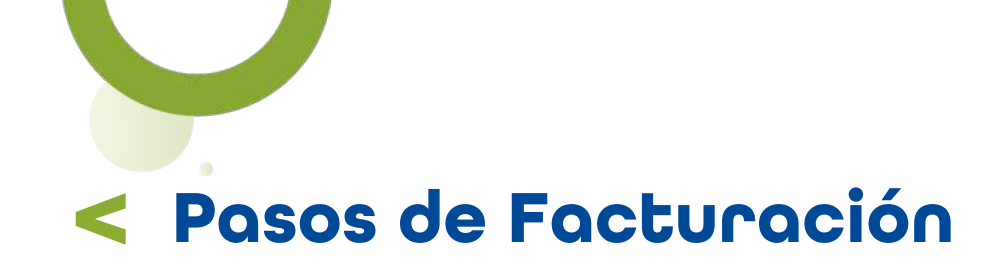

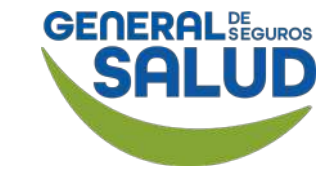

#### WeeClinic<sup>®</sup> despliega la pantalla *Imprimir Ticket*

Dentro del ticket se incluye la liga de acceso a la página de facturación a la cual debe ingresar el paciente.

**37. Da clic** en el botón **Cerrar.** 

**38. Ingresa** el **correo electrónico** del paciente para el envío del ticket.

39. Da clic en el botónSí, o en caso contrarioda clic en la opción No.

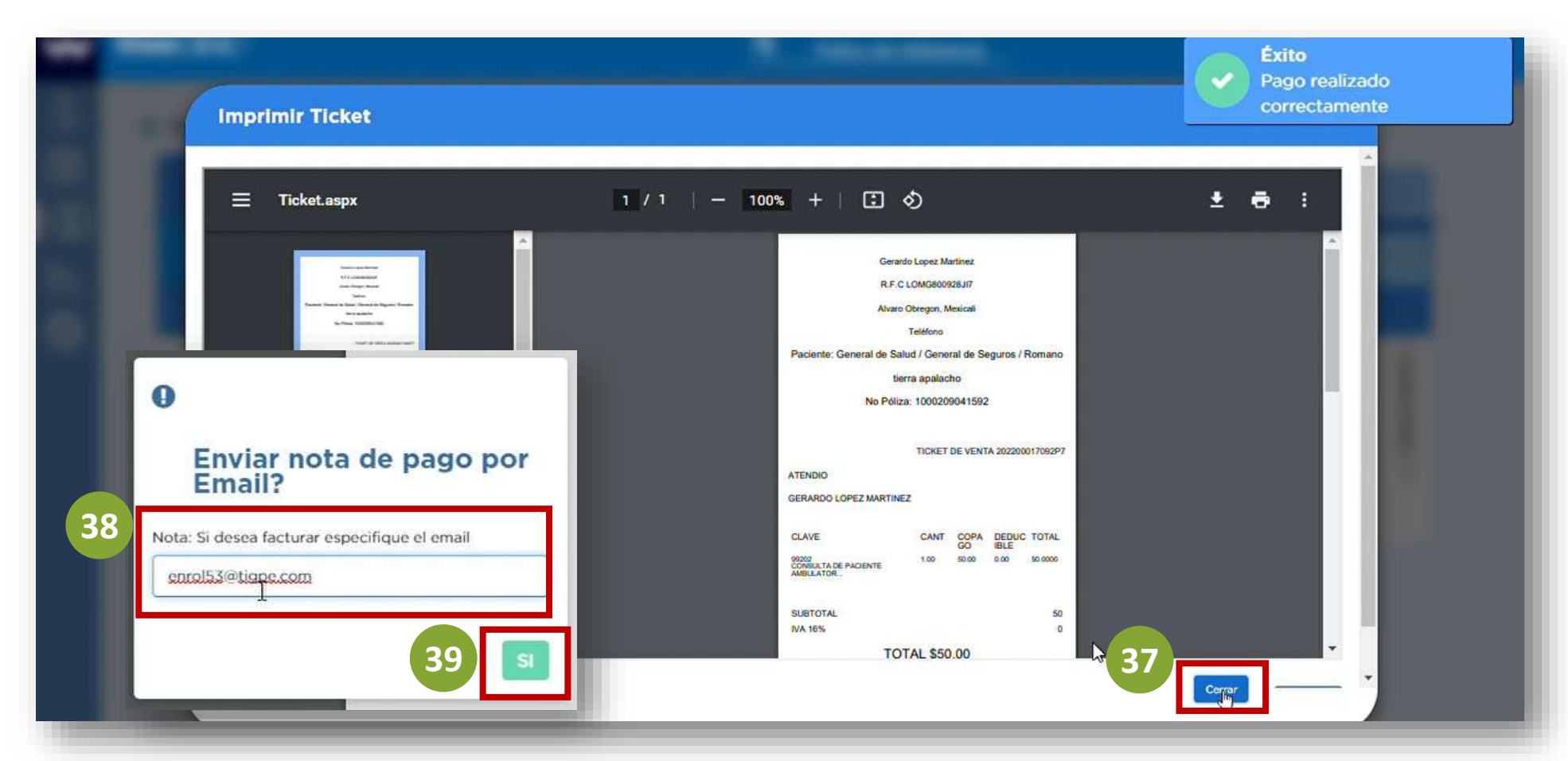

## Pasos de Facturación Complemento de Pago

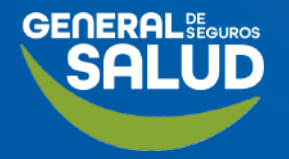

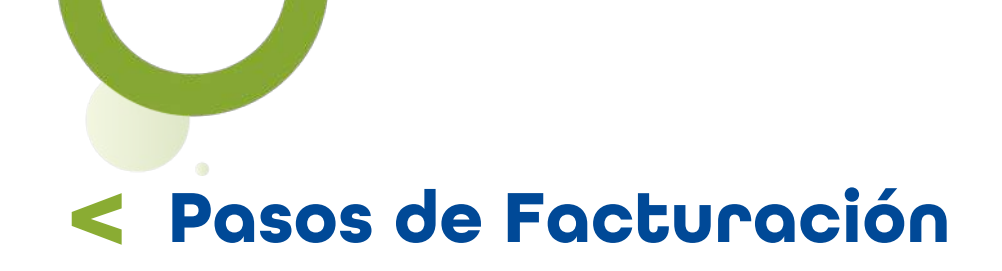

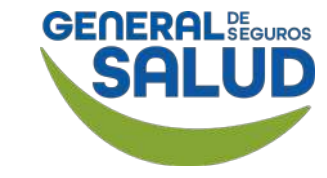

#### WeeClinic<sup>®</sup> despliega la página *Facturación*

0

Cuando el estatus de la factura cambia a PAGADO, será necesario generar el complemento de pago.

**40. Da clic** en el ícono del servicio con estatus **PAGADO.** 

| 1 | weeclinic      | <b>Q</b> Foli      | ios de referencia | 5          |                                             | Labor          | atorios Clinicos | s Lozano Sc 👻 🚱 |
|---|----------------|--------------------|-------------------|------------|---------------------------------------------|----------------|------------------|-----------------|
| 1 | 5115           | TPA QP             | EDN980305NI8      | 18/11/2020 | Complemento Cargado                         | Factura        | ۲                |                 |
|   | 5114           | TPA QP             | EDN980305NI8      | 18/11/2020 | Pagada                                      | Factur         | ۲                |                 |
|   | 5113           | TPA QP             | EDN980305NI8      | 18/11/2020 | Pagada                                      | Facture Factor |                  |                 |
| ) | 20201118155541 | TPA QP             | EDN980305NI8      | 18/11/2020 | En Proceso de Facturación                   | Factura        | ۲                |                 |
|   | 20201118153848 | TPA QP             | EDN980305NI8      | 18/11/2020 | En Proceso de Facturación                   | Factura        | ۲                |                 |
|   | 5112           | TPA QP             | EDN980305NI8      | 18/11/2020 | Pagada                                      | Factura        | ۲                |                 |
|   | 20201118152835 | TPA QP             | EDN980305NI8      | 18/11/2020 | En Proceso de Facturación                   | Factura        | ۲                |                 |
|   | 20201118143822 | TPA QP             | EDN980305NI8      | 18/11/2020 | En Proceso de Facturación                   | Factura        | ۲                |                 |
|   | 511            | TPA QP             | EDN980305NI8      | 18/11/2020 | En validación<br>Aseguradora/Administradora | Factura        | ۲                |                 |
|   | 20201118130339 | Público en general | XAXX010101000     | 18/11/2020 | En Proceso de Facturación                   | Factura        | ۲                |                 |
|   |                | TPA QP             | EDN980305NI8      | 18/11/2020 | Cancelada                                   | Factura        | ۲                |                 |
|   | 33             | TPA QP             | EDN980305NI8      | 17/11/2020 | En Proceso de Facturación                   | Factura        | ۲                | -               |

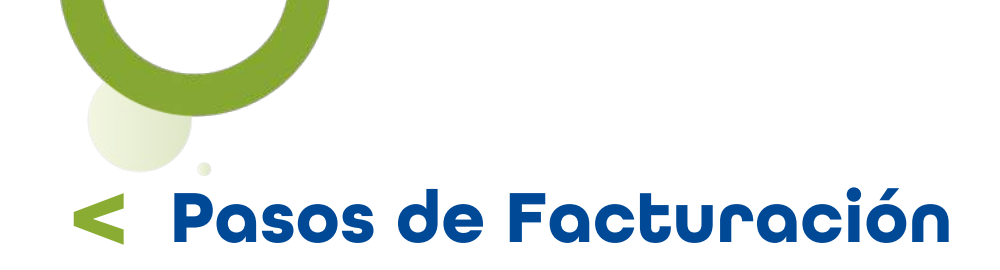

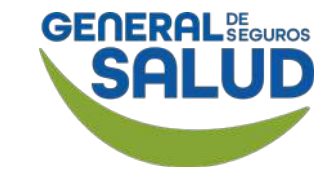

#### WeeClinic® despliega la pantalla Complemento de Pago

41. Dirígete a la parte inferior de la pantalla y
da clic en el botón
Generar complemento
de Pago. Descarga o
envía por correo
electrónico la factura
generada (XML,PDF).

42. Da clic en el botón Cerrar.

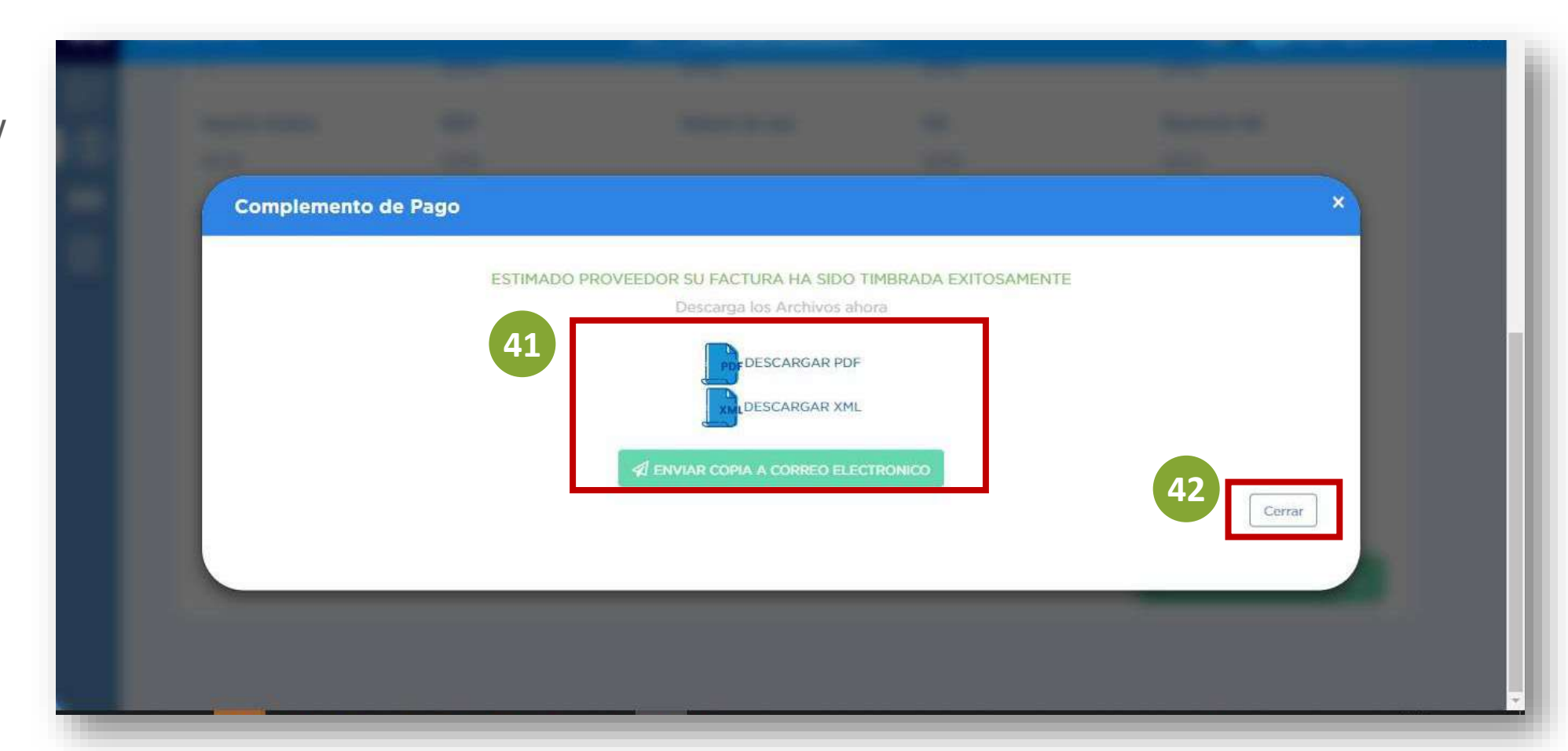

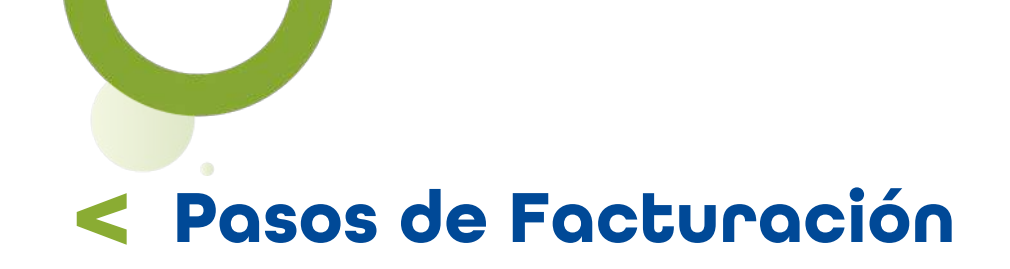

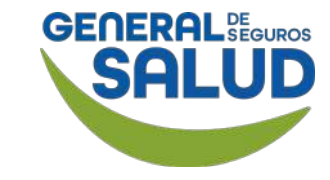

#### WeeClinic<sup>®</sup> despliega la página *Finanzas*

El estatus se actualiza a **Complemento Cargado.** 

|                         |                                |             |                         |                                       | + Registrar                  | Factura             |
|-------------------------|--------------------------------|-------------|-------------------------|---------------------------------------|------------------------------|---------------------|
| Fecha Desde: 30/11/2020 | Fecha Hasta: 30/11/2           | 020 Estatus | -Selecciona una Opción- | - V Cliente y Q<br>Nům. de<br>Control | Buscar por cliente o por num | ero de control inte |
| Tus Facturas más        |                                |             |                         |                                       |                              |                     |
| recientes:              |                                |             |                         |                                       |                              |                     |
| Núm. de control Interno | Receptor<br>General de seguros | RFC         | Fecha Factura           | Estatus Factura                       | Tipo Comprobante             | Opciones            |

# Preguntas Frecuentes

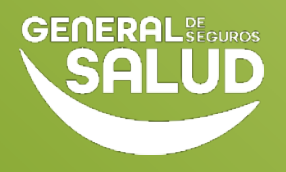

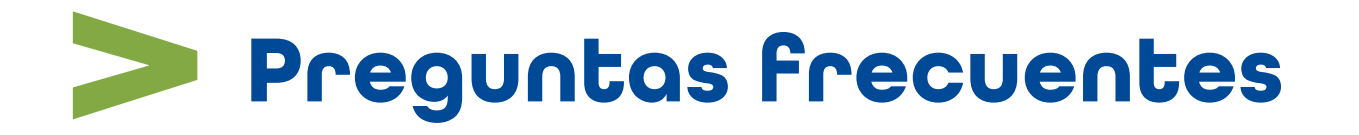

#### • ¿Puedo cambiar mi cuenta bancaria?

Sí, la puede cargar desde la pestaña de Datos Fiscales en el módulo de configuración, o solicitando el apoyo de Redes Médicas.

#### ¿Qué pasa si tengo diferencia por centavos en mi Factura vs Servicios brindados?

Siempre y cuando la diferencia no sea mayor a 7 centavos +-, se podr<mark>á aceptar, en cas</mark>o de que el monto sea mayor, puede dirigirse con Redes Médicas para la validación de los servicios brindados.

• ¿Cuánto tiempo tiene el paciente para facturar?

15 días naturales desde el envío de su recibo.

¿Cuánto tiempo tengo para facturar los servicios brindados?

Cuentas con 30 días naturales desde la fecha de la atención para generar y/o cargar tu factura en la plataforma.

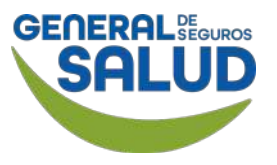

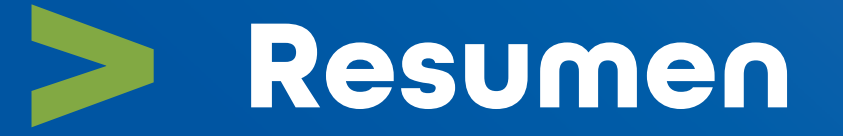

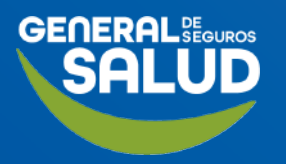

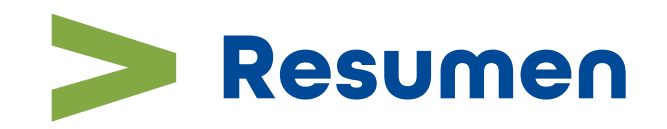

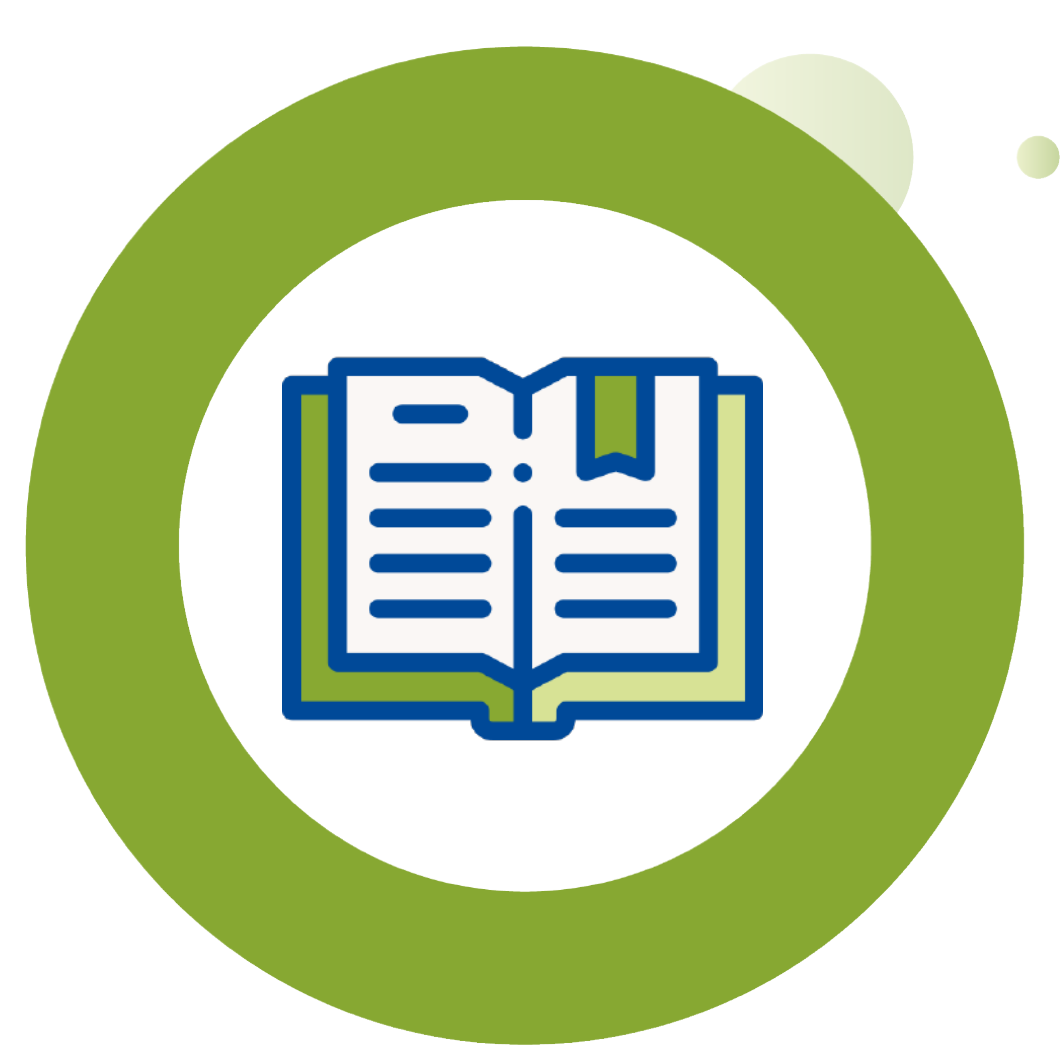

- En este curso de **Facturación** aprendiste a:
  - Cómo realizar una Factura por los servicios aplicados.
  - Realizar actividades asociadas al Módulo de Finanzas.
  - Resolver dudas asociadas a las preguntas frecuentes que se te puedan presentar.

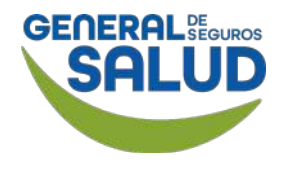

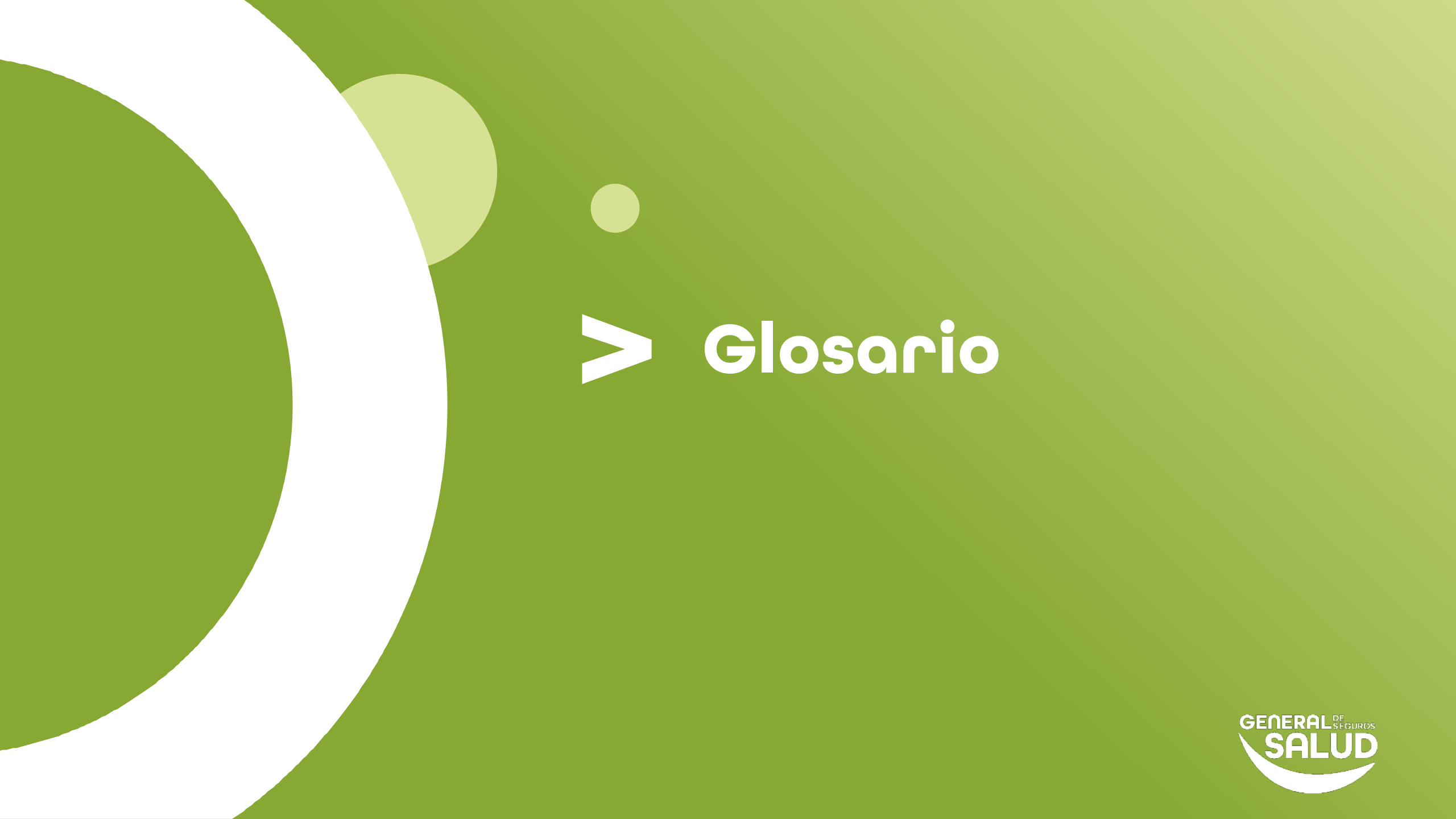

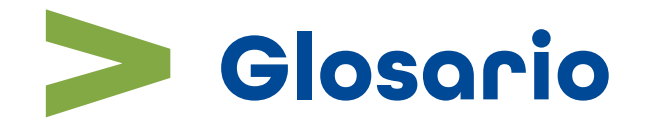

- Complemento de pago: Es un comprobante que se debe emitir cuando se generan facturas con el Método de Pago PPD – Pago en Parcialidades o Diferido.
- Archivo KEY y CER: Son archivos expedidos por el SAT y permiten firmar digitalmente las facturas electrónicas.

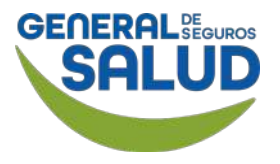

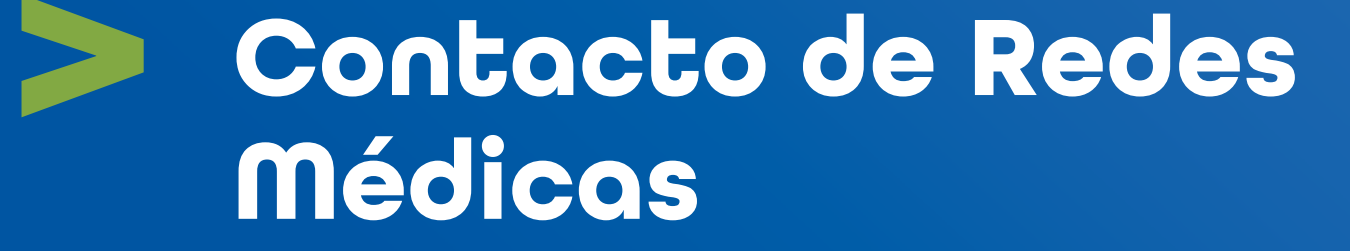

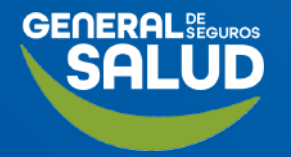

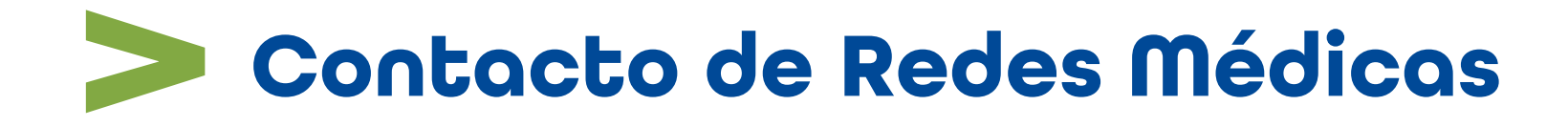

#### SOPORTE DE USO DE PLATAFORMA

⊠ soporteredeswee@gsalud.com.mx

& 5552788000 ext. 9191, 8024 y 8415.

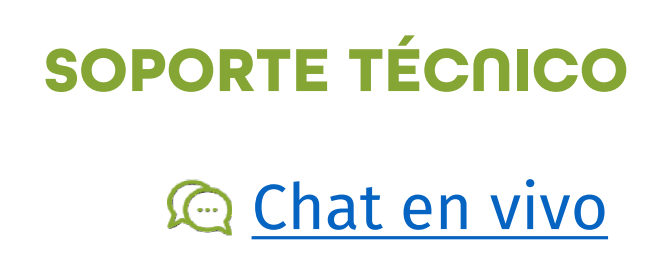

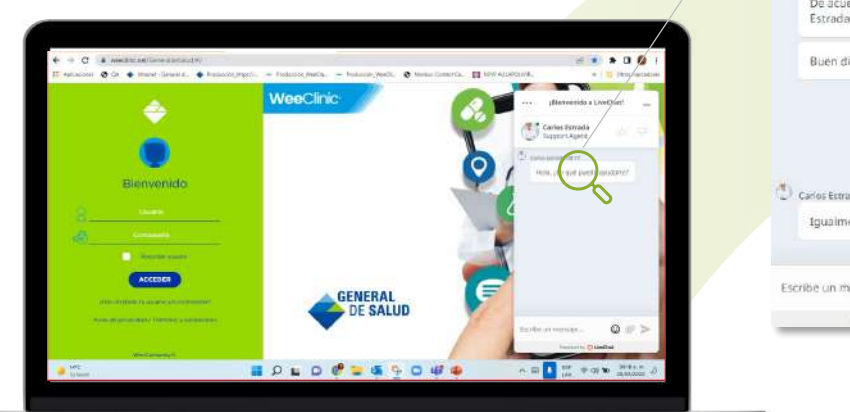

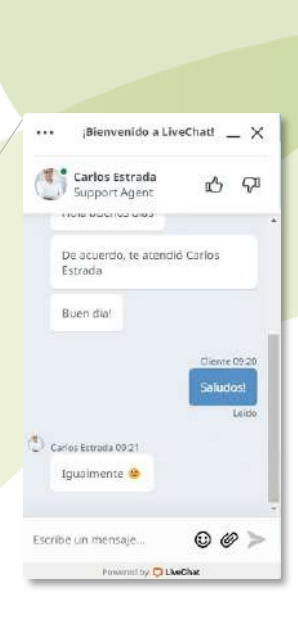

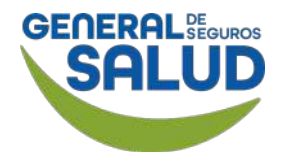

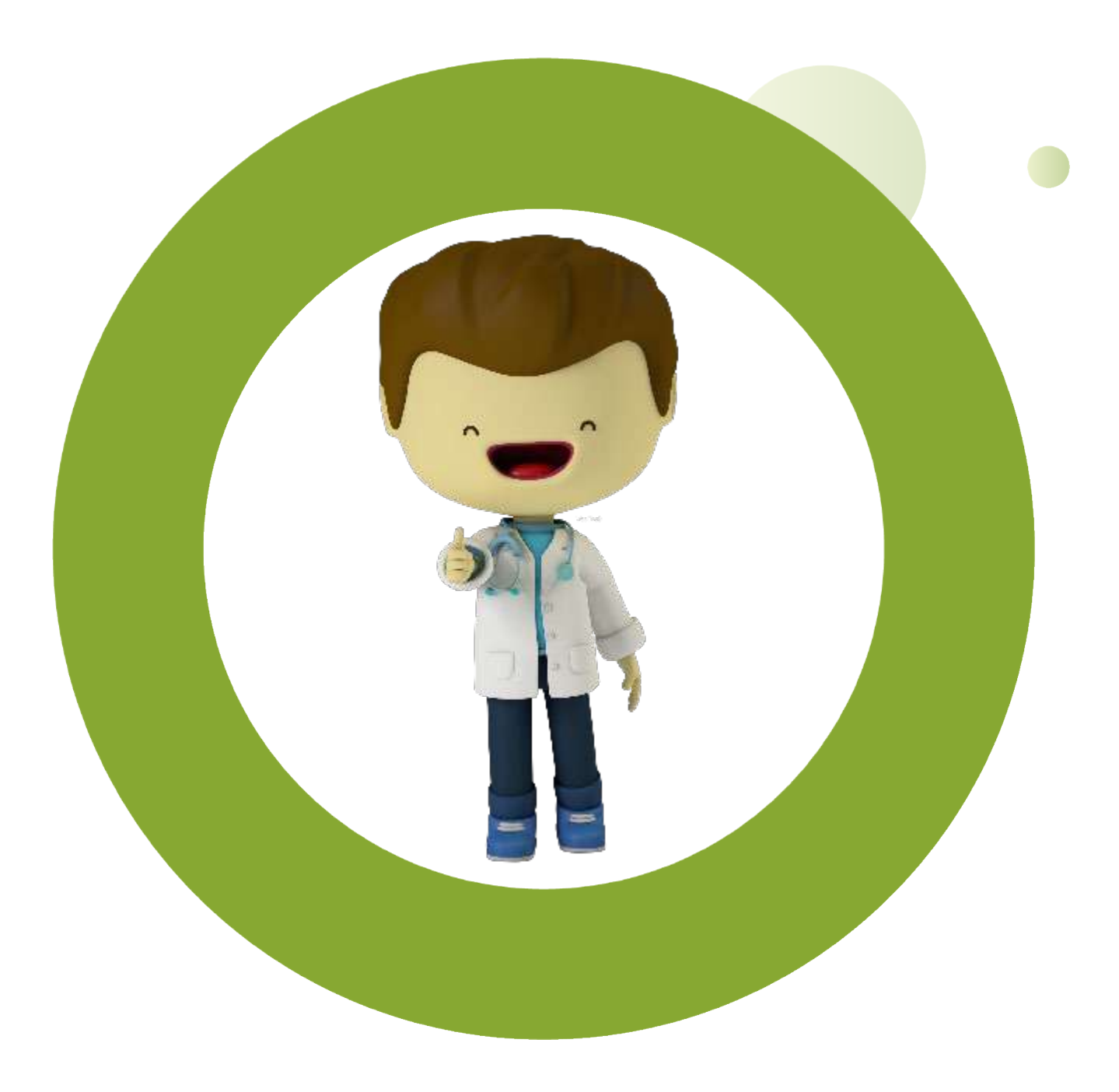

# GRACIAS

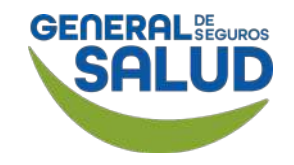

# GEGERALBEGUROS SALUD

#### GENERALDESALUD.MX